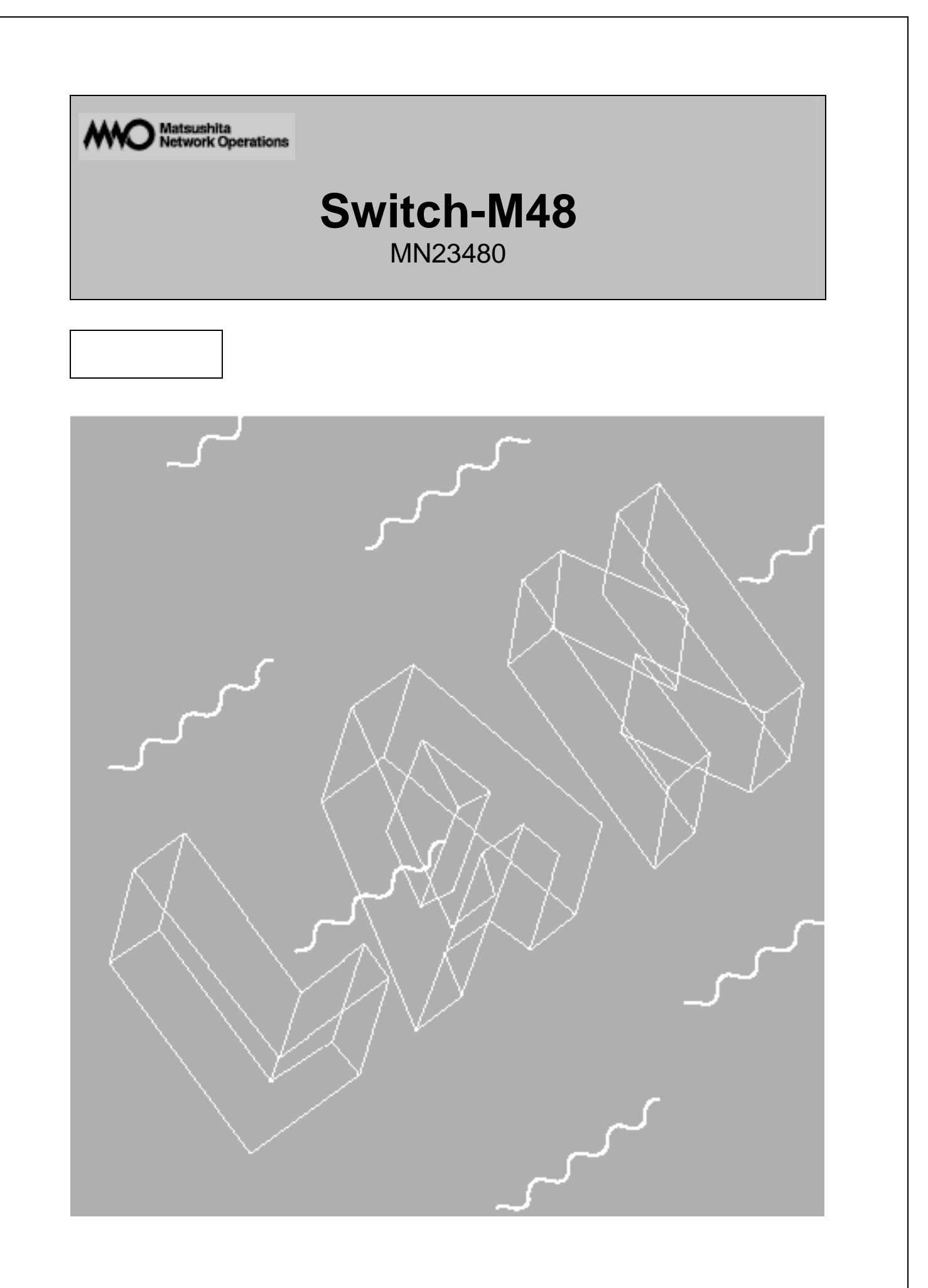

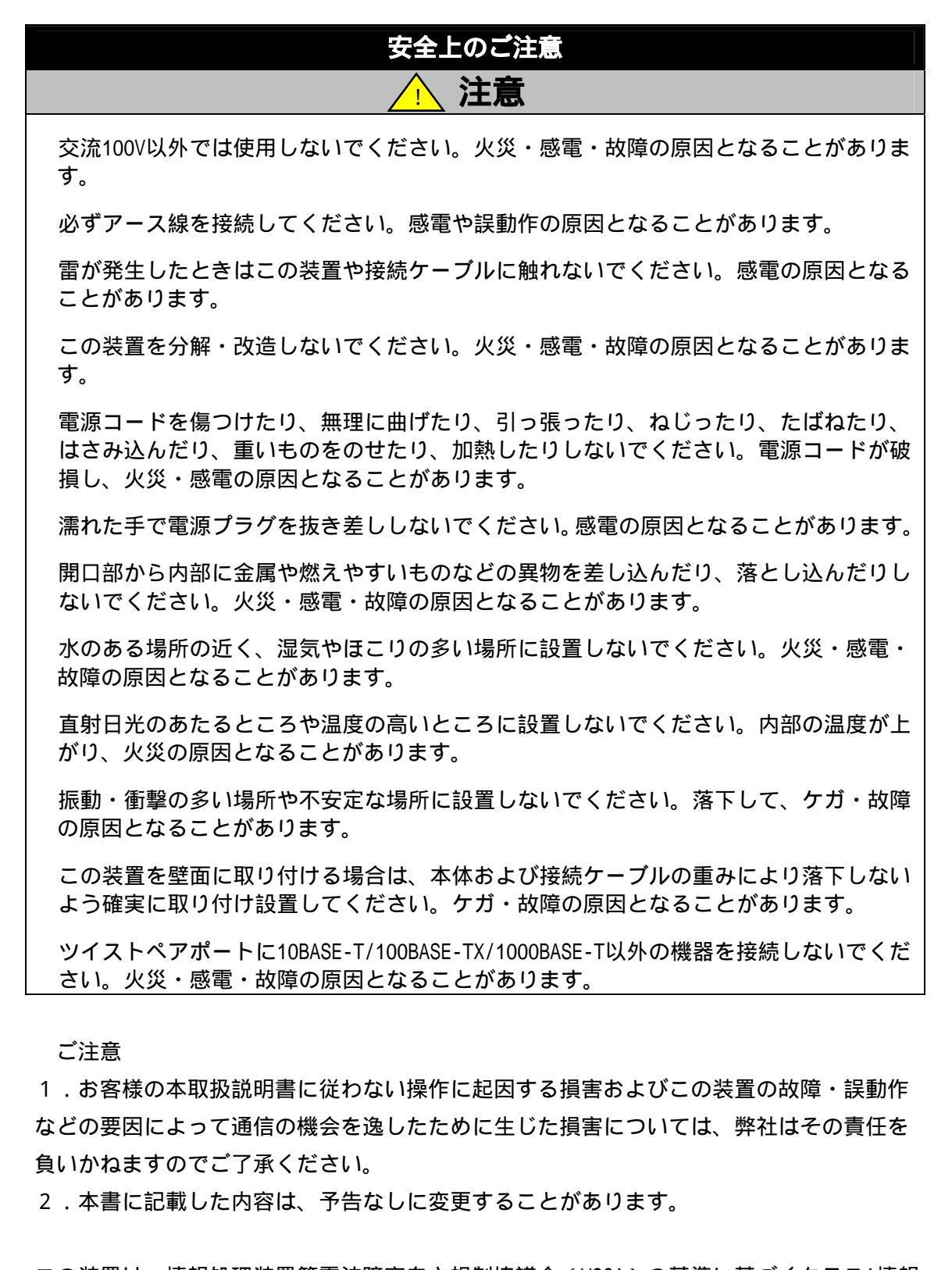

この装置は、情報処理装置等電波障害自主規制協議会(VCCI)の基準に基づくクラスA情報 技術装置です。この装置を家庭環境で使用すると電波妨害を引き起こすことがあります。 この場合には使用者が適切な対策を講ずるよう要求されることがあります。

### 使用上のご注意

内部の点検・修理は販売店にご依頼ください。

商用電源は必ず本装置の近くで、取り扱いやすいところからお取りください。

この装置の電源を切るときは電源コードをはずしてください。

この装置を清掃する際は、その前に電源コードをはずしてください。

仕様限界を超えると誤動作の原因となりますので、ご注意ください。

この装置をマグネットで取り付ける場合は、ケーブルの重みなどで装置がずれたり落下 したりしないことをご確認ください。またケーブルを接続するときは、装置本体を押さ えて接続してください。

この装置を高所に取り付ける場合は、ネジなどで壁面に確実に固定してください。マグ ネットで高所に取り付けた場合は、落下によるケガや装置破損の恐れがあります。

マグネットにフロッピーディスクや磁気カードなどを近づけないでください。記録内容 消失の恐れがあります。

RJ45コネクタの金属端子やコネクタに接続されたツイストペアケーブルのモジュラプ ラグの金属端子に触れたり、帯電したものを近づけたりしないでください。静電気によ り故障の原因となることがあります。

コネクタに接続されたツイストペアケーブルのモジュラプラグをカーペットなどの帯 電するものの上や近辺に放置しないでください。静電気により故障の原因となることが あります。

コンソールポートにコンソールケーブルを接続する際は、事前にこの装置以外の金属製 什器等を触って静電気を除去してください。

本書に記載されています会社名、商品名は、各社の商標または登録商標です。

# Switch-M48取扱説明書

目次

| 安全上のご注意                                      | 2  |  |  |
|----------------------------------------------|----|--|--|
| 使用上のご注意                                      | 3  |  |  |
| 1. はじめに                                      | 6  |  |  |
| 1.1 製品の特徴                                    | 6  |  |  |
| 1.2 同梱品の概要                                   | 7  |  |  |
| 1.3 各部の機能と名称                                 | 8  |  |  |
| 2. 設置                                        | 9  |  |  |
| 2.1 19インチラックへの設置                             | 9  |  |  |
| 3. 接続                                        | 10 |  |  |
| 3.1 ツイストペアポートを使用した接続                         | 10 |  |  |
| 3.2 カスケード接続                                  | 11 |  |  |
| 3.3 電源の接続                                    | 12 |  |  |
| 3.4 LEDの動作                                   | 13 |  |  |
| 4. 設定                                        | 14 |  |  |
| 4.1 コンソールポートへの接続                             | 14 |  |  |
| 4.2 በታ                                       | 15 |  |  |
| 4.3 画面の基本的な操作 17                             |    |  |  |
| 4.4 メインメニュー(Main Menu)                       | 19 |  |  |
| 4.5 スイッチの情報の表示(General Information Menu)     | 20 |  |  |
| 4.6 スイッチの基本機能の設定(Basic Switch Configuration) | 22 |  |  |
| 4.6.1 管理情報の設定                                | 23 |  |  |
| 4.6.2 IPアドレスに関する設定                           | 24 |  |  |
| 4.6.3 SNMPの設定                                | 26 |  |  |
| 4.6.4 ポートの設定                                 | 28 |  |  |
| 4.6.5 アクセス条件の設定                              | 30 |  |  |
| 4.6.6 MACアドレステーブルの参照                         | 32 |  |  |
| 4.6.6.a)MACアドレスの設定                           | 33 |  |  |
| 4.6.6.b)条件ごとのMACアドレスの参照                      | 34 |  |  |
| 4.6.7 スパニングツリーの設定                            | 35 |  |  |
| 4.6.7.a)各ポートの設定                              | 37 |  |  |
| 4.6.7.b)各ポートの設定                              | 39 |  |  |

| 4.7 スイッチの特殊機能の設定                    | 41 |
|-------------------------------------|----|
| 4.7.1 VLANの設定                       | 42 |
| 4.7.1.a) 特徴                         | 42 |
| 4.7.1.b) 設定操作                       | 44 |
| 4.7.1.b-1) VLANの作成                  | 46 |
| 4.7.1.b-2) VLAN内のポートの構成             | 47 |
| 4.7.1.b-3) ポートごとのPVIDの設定            | 49 |
| 4.7.2 トランキングの設定                     | 50 |
| 4.7.2.a) トランキングについて                 | 50 |
| 4.7.2.b) 設定操作                       | 52 |
| 4.7.3 マルチキャストのグループ化                 | 54 |
| 4.7.4 QoSの設定                        | 56 |
| 4.7.4.a) パケットによるQoSの設定              | 57 |
| 4.7.4.b) PortによるQoSの設定              | 58 |
| 4.7.5 他のポートのモニタリング                  | 60 |
| 4.8 スイッチの付加機能の設定                    | 62 |
| 4.8.1 ソフトウェアのバージョンアップ               | 63 |
| 4.8.1.a)TFTPを使用した場合                 | 64 |
| 4.8.1.b) XModemを使用した場合              | 66 |
| 4.8.2 設定の保存                         | 67 |
| 4.8.2.a)TFTPを使用した場合                 | 68 |
| 4.8.2.b) XModemを使用した場合              | 70 |
| 4.8.3 再起動                           | 71 |
| 4.8.4 Pingの実行                       | 72 |
| 4.9 統計情報の表示                         | 74 |
| 4.10 በታ ፖንኮ                         | 78 |
| 付録A 仕様                              | 79 |
| 付録B Windowsハイパーターミナルによるコンソールポート設定手順 | 81 |

# 1.はじめに

Switch-M48は、48個の10BASE-T/100BASE-TX自動認識のポートと2個の 10BASE-T/100BASE-TX/1000BASE-T及び2個のGBICポートを持つ、SNMP管理機能付きマルチポ ートスイッチングハブです。

### 1.1.製品の特徴

- IEEE802.3 10BASE-T、IEEE802.3u 100BASE-TXに準拠した、データ伝送速度10/100Mb/sのマルチポートスイッチングハブです。
- IEEE802.3ab 1000BASE-Tに準拠した2つのポートを標準装備しています。
- GBICポートを2つ標準装備しています。(前途の1000BASE-Tポートと排他利用となります。)
- 標準MIB (MIB ,Bridge MIB,RMON 4グループ)をサポートし、SNMPマネージャからHUB の管理が行えます。
- Telnetにより遠隔からHUBの設定変更・設定確認が簡単にできます。
- オートネゴシエーション機能に対応し、10BASE-T、100BASE-TXの混在環境に容易に対応できます。また、設定により速度・通信モードの固定が可能です。
- LEDにより機器の状態が確認できます。
- 1~48ポート全てが、自動的にMDI/MDI-Xの判別を行ないますので、ハブやスイッチを 接続する際、ストレートケーブルで接続できます。
- IEEE802.1dスパニングツリープロトコルをサポートし冗長性のあるシステム構築が可 能です。
- 最大256グループのVLANを設定可能です。ポートVLANで集合住宅用の基幹スイッチとしてのコンセントレートモードに設定可能です。
- IEEE802.1QのタギングVLANをサポートしています。
- IEEE802.1PのQoSをサポートしております。(2Queueをサポート)
- トランキング機能をもち、
  1~8ポート、9~16ポート、17~24ポート、25~32ポート、33~40ポート、41~48ポートで4ポートまでを1グループとし、最大6グループまで設定可能です。
  49,50ポートでは、2ポートまでを1グループとし、最大1グループまで設定可能です。
- IGMP(Internet Group Management Protocol)スヌーピングをサポートしていますので マルチキャストパケットによる帯域の独占を防ぎます。
- 通信確認のためのPingコマンドを実行することができます。

# 1.2.同梱品の確認

開封時に必ず内容物をご確認ください。不足があった場合は、販売店にご連絡ください。

• Switch-M48本体 1個 ● 取扱説明書 1冊 • CD-ROM(本取扱説明書を含む)1枚 • 取付金具 2個 ● ビス(大) 4本 ビス(小) 8本 ● ゴム足 4個 • コンソール・ケーブル 1本 ● 電源コード 1本

## 1.3.各部の機能と名称

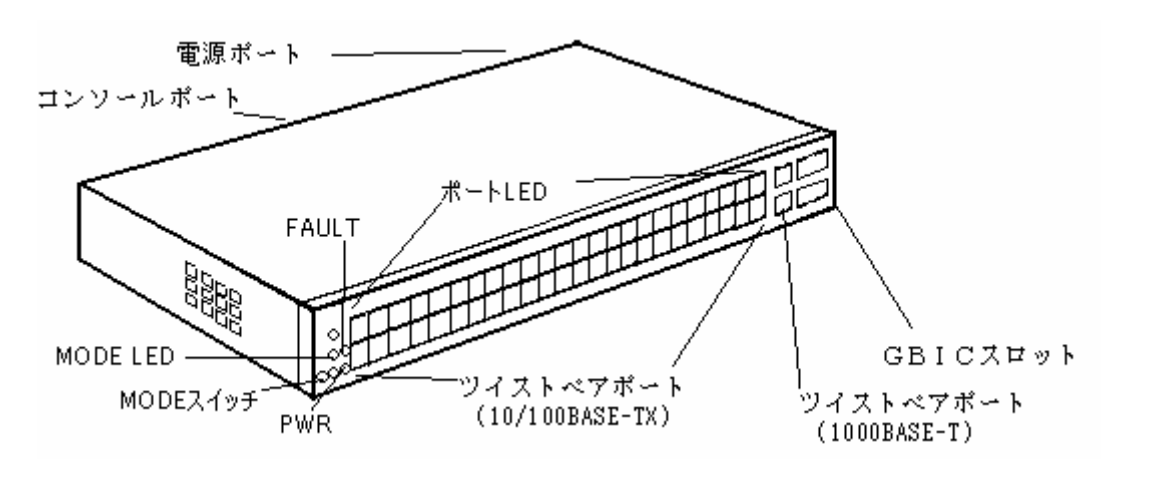

図 1-1 Switch-M48

電源LED(PWR):

緑点灯:電源ON

### 自己診断LED(FAULT)

緑点灯:システム障害

消灯 :システム正常稼動

モードスイッチ

ポートLEDのModeを選択することができます。

ポートLED

1**ポート~48ポート リンクモード(LINK):** 緑点灯:リンクが確立 緑点滅:パケット送受信中 消灯 :端末未接続

#### 1ポート~48ポート 速度モード(100):

緑点灯:100Mbpsで端末と接続消灯:10Mbpsで端末と接続

### 1ポート~48ポート 全二重モード(FULL)

緑点灯:全二重で動作

- 緑点滅:半二重でコリジョン発生
- 消灯 :半二重で動作

**49,50ポート TP/GIGA LED(T/G):** 緑点灯:10/100/1000BASE-Tを選択した場合 橙点灯:GBICを選択した場合

**49,50ポートリンクモード(LINK)**: 緑点灯:リンクが確立 緑点滅:パケット送受信中 消灯 :端末未接続

#### 49,50ポート速度モード(100):

- 橙点灯:1000Mbpsで端末と接続
- 緑点灯:100Mbpsで端末と接続
- 消灯 : 10Mbpsで端末と接続

49,50ポート 全二重モード(FULL) 緑点灯:全二重で動作 緑点滅:半二重でコリジョン発生 消灯 :半二重で動作

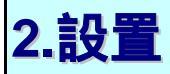

Switch-M48は、19インチラックに手軽に設置できます。

# 2.1.19インチラックへの設置

付属品の取り付け金具とビス(小)を取り出し、本機の横にある4つの穴にビスで本機と取 付金具を接続してください。

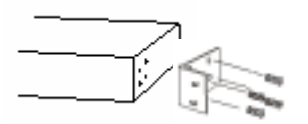

図2-1.金具取り付け例

# 3.接続

## 3.1.ツイストペアポートを使用した接続

接続ケーブル

接続には、8極8心のRJ45モジュラプラグ付き、CAT5E準拠のストレートケーブル(ツイスト ペアケーブル)をご使用ください。

ネットワーク構成

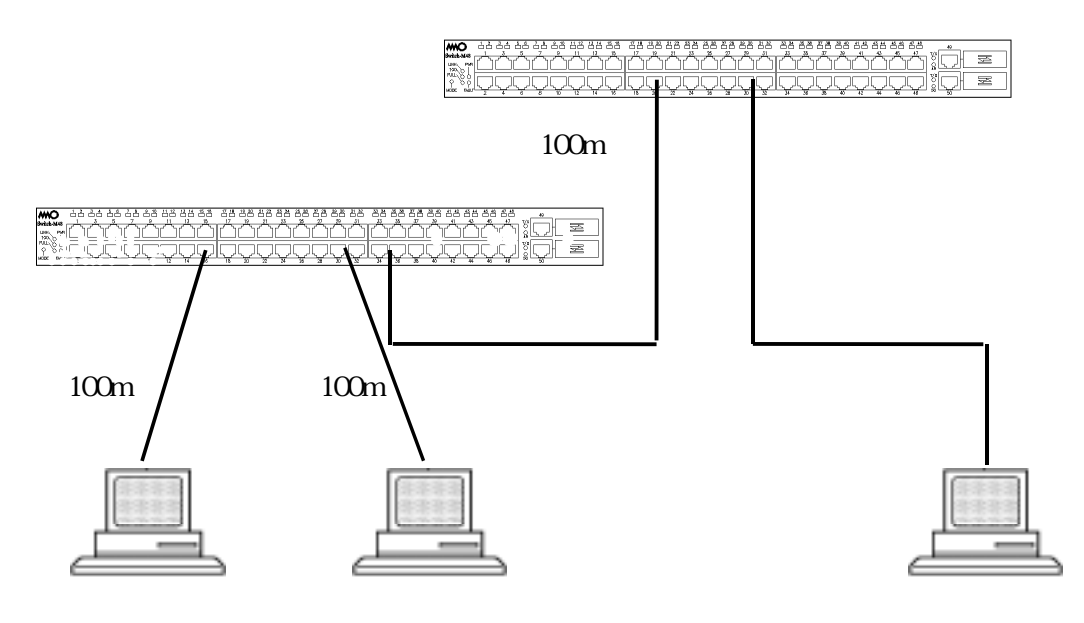

図3-1 接続構成例

各端末と本機器との間のケーブル長が100m以内に収まるように設置してください。 オートネゴシエーション機能をもった端末またはLAN機器を接続すると、各ポートは自動的 に最適なモードに設定されます。

オートネゴシエーション機能を持たない機器または端末を接続すると、Switch-M48は 10Mb/sか100Mb/sかを自動的に判断し設定しますが、全/半二重は判断できないため、半二 重に設定されます。

オートネゴシエーション機能をもたない機器または端末を接続する際は、ポートのモード を固定するよう設定してください。設定方法の詳細については4.6.4章をご参照ください オートネゴシエーション機能を使わず、ポートの通信条件を固定した場合で、ハブや スイッチと接続する際はクロスケーブルを使用してください。

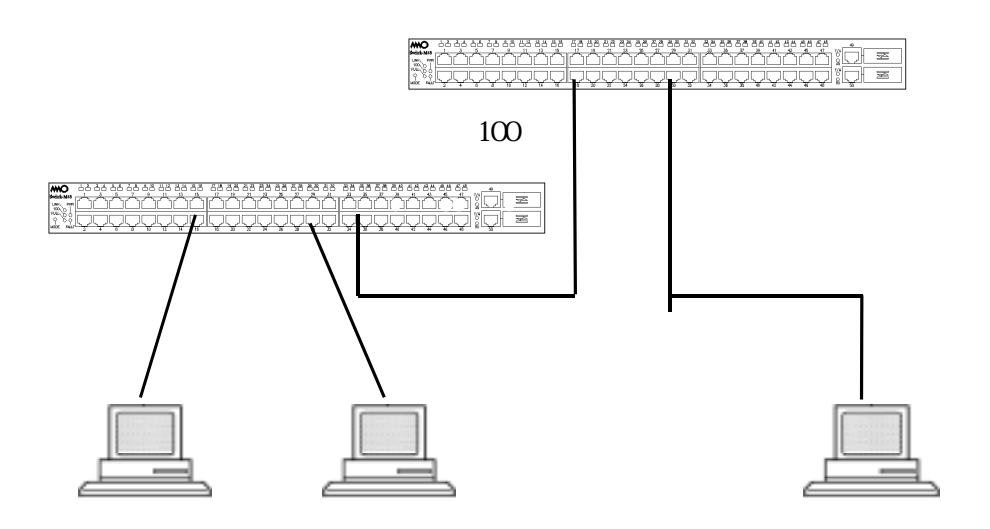

図3-2 カスケード接続例

Switch-M48の1~48ポートは、自動的にMDI/MDI-Xの認識をしますので、他のハブ(リピー タ)、スイッチ等の機器と接続する時にでも、ストレートケーブルを使用して他のハブ(リ ピータ)、スイッチ等の機器と接続可能です。

| ご注意:(1)ポートの通信条件を4.6.4章の要領で、固定にした場合       |
|------------------------------------------|
| (2)ポートを4.7.2章の要領で、トランキング設定した場合           |
| は、MDI/MDI-Xの自動判別をしませんので、クロスケーブルをご使用ください。 |

## 3.3.電源の接続

Switch-M48は、添付の電源コードを本体の電源ポートに接続し、電源コンセントに接続します。

Switch-M48は、100V(50/60Hz)で動作します。Switch-M48には、電源スイッチがありません。 電源コードを接続すると電源が投入され、動作を開始します。電源を切る際には電源コー ドをコンセントから抜いてください。

### 3.4.LEDの動作

### 3.4.1.起動時の動作

Switch-M48に電源を入れると、MODEのLED(LINK)と電源LEDが緑に点灯し、FAULTのLEDが緑 に点滅します。その後、ハードウェアの自己診断を実行し、完了するとMODEのLED(LINK)と 電源LEDが緑に点灯した後、スイッチングハブとして動作します。

### 3.4.2.動作中のLEDの動作

本機器には各ポート毎に配置されているLEDとModeを表すLEDにより動作中の各ポートの状態を確認することが可能です。

| MODE | 内容         |
|------|------------|
| LINK | リンクの確立を表示  |
| 100  | 速度を表示      |
| FULL | 全二重/半二重を表示 |

#### 各LEDの表示内容は下記のとおりです。1~48ポートでは、

| MODE | 動作  | 内容                    |
|------|-----|-----------------------|
| LINK | 緑点灯 | リンクが確立された。            |
|      | 緑点滅 | パケット送受信中              |
|      | 消灯  | 端末未接続                 |
| 100  | 緑点灯 | 100Mb/sで端末との接続が正常     |
|      | 消灯  | 10Mbpsで端末との接続または端末未接続 |
| FULL | 緑点灯 | 全二重で動作                |
|      | 緑点滅 | 半二重でコリジョン発生           |
|      | 消灯  | 半二重で動作または端末未接続        |

また、49,50ポートは1000BASE-TまたはGBICポートの選択が可能です。

| 本体表示 | 動作  | 内容                   |
|------|-----|----------------------|
| T/G  | 緑点灯 | 10/100/1000BASE-Tを選択 |
|      | 橙点灯 | GBICポートを選択           |

#### 各LEDの表示内容は下記の通りです。

| MODE | 動作  | 内容                    |
|------|-----|-----------------------|
| LINK | 緑点灯 | リンクが確立された。            |
|      | 緑点滅 | パケット送受信中              |
|      | 消灯  | 端末未接続                 |
| 100  | 橙点灯 | 1000Mbpsで端末との接続が正常    |
|      | 緑点灯 | 100Mb/sで端末との接続が正常     |
|      | 消灯  | 10Mbpsで端末との接続または端末未接続 |
| FULL | 緑点灯 | 全二重で動作                |
|      | 緑点滅 | 半二重でコリジョン発生           |
|      | 消灯  | 半二重で動作または端末未接続        |

# 4.設定

Switch-M48は電源を入れただけで通常のスイッチングハブとして動作しますが、SNMP管理 機能や特有の機能を使用するには、コンソールポート、Telnetのいずれかを使って設定を する必要があります。

ご注意: TelnetによるアクセスはIPアドレスが設定されていないとできません。必ずはじ めにコンソールポートから少なくともIPアドレスの設定を行なってからアクセス してください。IPアドレスの設定は4.6.2章を参照してください。

# 4.1.コンソールポートへの接続

DEC社製VT100互換の非同期端末、またはWindowsのハイパーターミナルのようなVT100互換 端末エミュレーションソフトウェアが動作する端末をSwitch-M48のコンソールポートに接 続します。接続ケーブルは、付属のコンソールケーブルをご使用ください。 Switch-M48側がD-sub9ピンメスのRS-232-C準拠クロスケーブルの仕様になっております。 非同期端末の通信条件は、次のように設定します。

- 通信方式:RS-232-C (ITU-TS V.24 準拠)
- エミュレーションモード:VT100
- 通信速度:9600bps
- データ長:8 ビット
- ストップビット:1 ビット
- パリティ制御:なし
- フロー制御:XON/XOFF

Windowsをお使いの場合は「付録B Windows ハイパーターミナルによるコンソールポート接 続手順」をご覧ください。

## 4.2.ログイン

接続後、次のようなログイン画面が表示されます。次の画面が表示されない時は、通信条件等の設定に間違いがないかどうかをよく確認してください。コンソールからログインすると図4-1のような画面が表示されます。

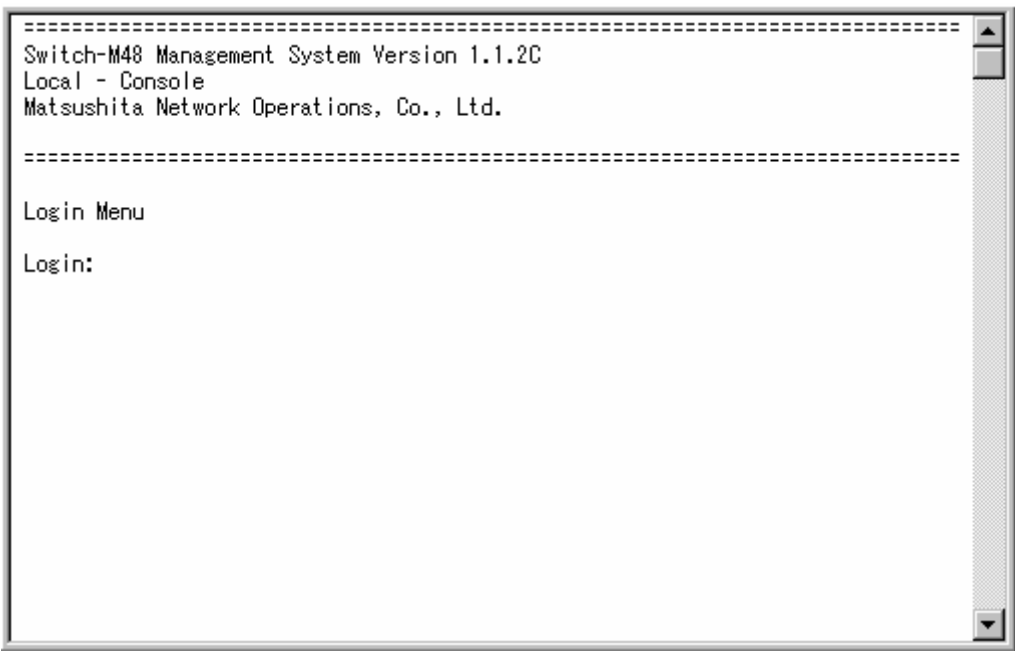

### 図4-1 ログイン画面(コンソール)

Telnetでログインすると図4-2のように「Remote-Telnet」と画面上部に表示されます。

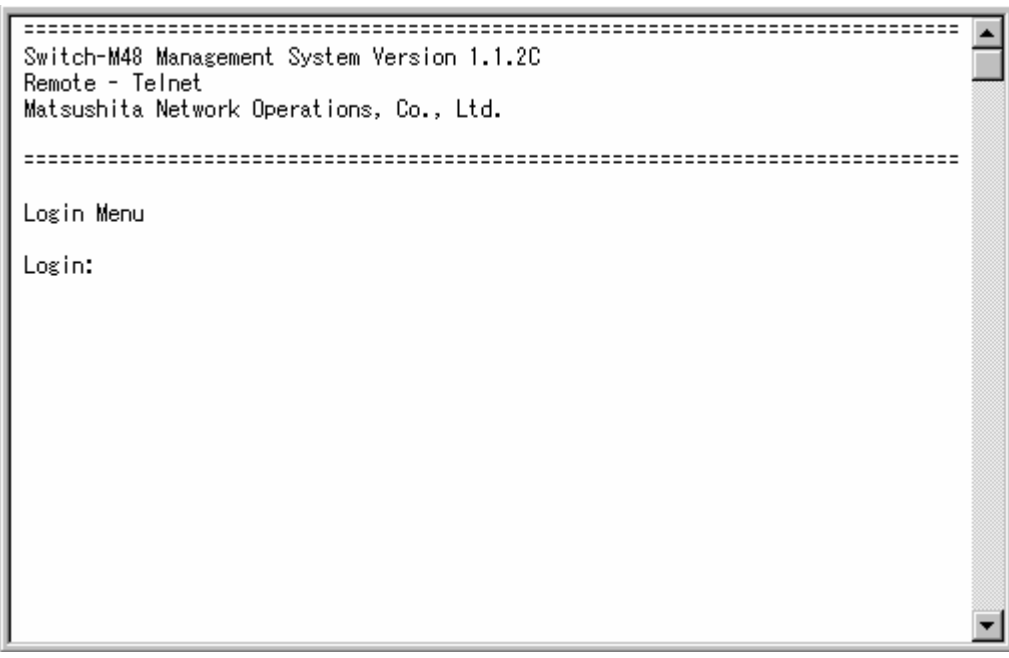

### 図4-2 ログイン画面 (Telnet)

ご注意: Telnetでは、最大4ユーザーまで同時にアクセス可能です。

接続すると図4-1,図4-2のような画面が表示されますので、まずログイン名を入力してくだ さい。出荷時の設定は「manager」となっていますので、「manager」と入力し、リターンキー を押します。すると図4-3のようにパスワードを聞いてきます。出荷時に設定されているパ スワードもログイン名と同じ「manager」となっていますので正しく入力し、リターンキーを 押してください。

٠ Switch-M48 Management System Version 1.1.2C Local - Console Matsushita Network Operations, Co., Ltd. Login Menu Login: manager Password: \*\*\*\*\*\*

図4-3 パスワード入力

ログイン名およびパスワードは変更することができます。変更方法の詳細は4.6.6章をご参照ください。

# 4.3.画面の基本的な操作

Switch-M48の各画面は、次のような構成になっています。

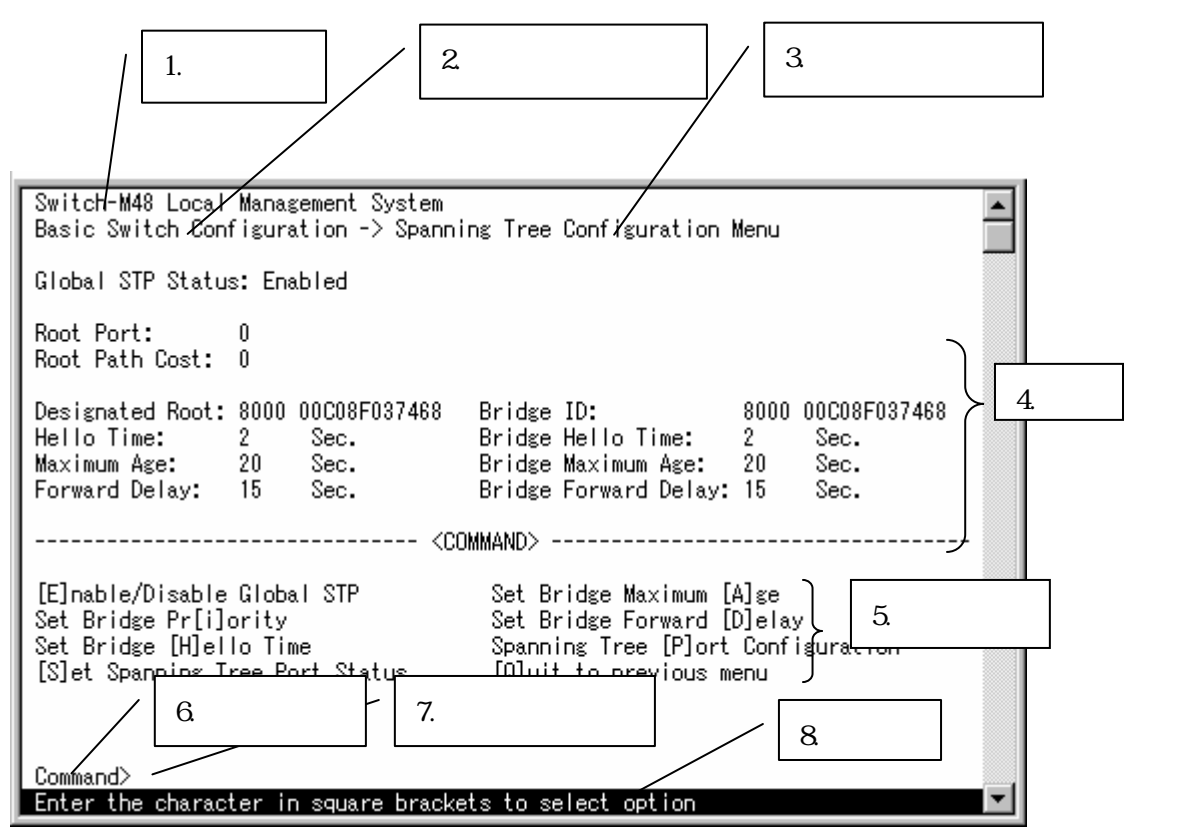

図4-4 画面構成

| 1. | 表題       | この画面の表題です。コンソールからアクセスしている場合は                 |
|----|----------|----------------------------------------------|
|    |          | 「Local Management System」、Telnetでアクセスしている場合は |
|    |          | 「Remote Management System」と表示されます。           |
| 2. | 上位のメニュー名 | ひとつ上位のメニューを表示します。後述のコマンド「Q」(上位のメ             |
|    |          | ニューに戻る)を使用すると、この欄に表示されているメニュー画               |
|    |          | 面になります。                                      |
| 3. | 現在のメニュー名 | 現在の画面のメニュー名を表します。                            |
| 4. | 内容       | 現在の画面での設定されている内容を表示します。                      |
| 5. | コマンド     | 現在の画面で使用可能なコマンドを表示します。使用可能なコマン               |
|    |          | ドは各画面ごとに異なります。操作をするときはこの欄を参照して               |
|    |          | ください。                                        |
| 6. | プロンプト    | コマンド入力を行うと表示が切り替わり、次に入力を行う指示が表               |
|    |          | 示されます。この欄の表示に従って入力してください。                    |
| 7. | コマンド入力行  | コマンドまたは設定内容を入力します。                           |
| 8. | 説明       | 現在の画面の説明および状況と入力の際のエラーが表示されます。               |

Switch-M48では画面の操作はすべて文字を入力することによって行ないます。カーソル等 での画面操作は行ないません。各画面で有効な文字は異なり、画面ごとにコマンド部分に 表示されます。コマンド部分で[]で囲まれた文字がコマンドを表します。有効でないコマ ンドまたは設定を入力した場合は、説明欄にエラーメッセージが表示されます。また、入 力を途中でキャンセルしたい場合は「Ctrl」+「C」でキャンセルできます。

## 4.4.メインメニュー(Main Menu)

ログインが完了すると、図4-5のようなメインメニューが表示されます。

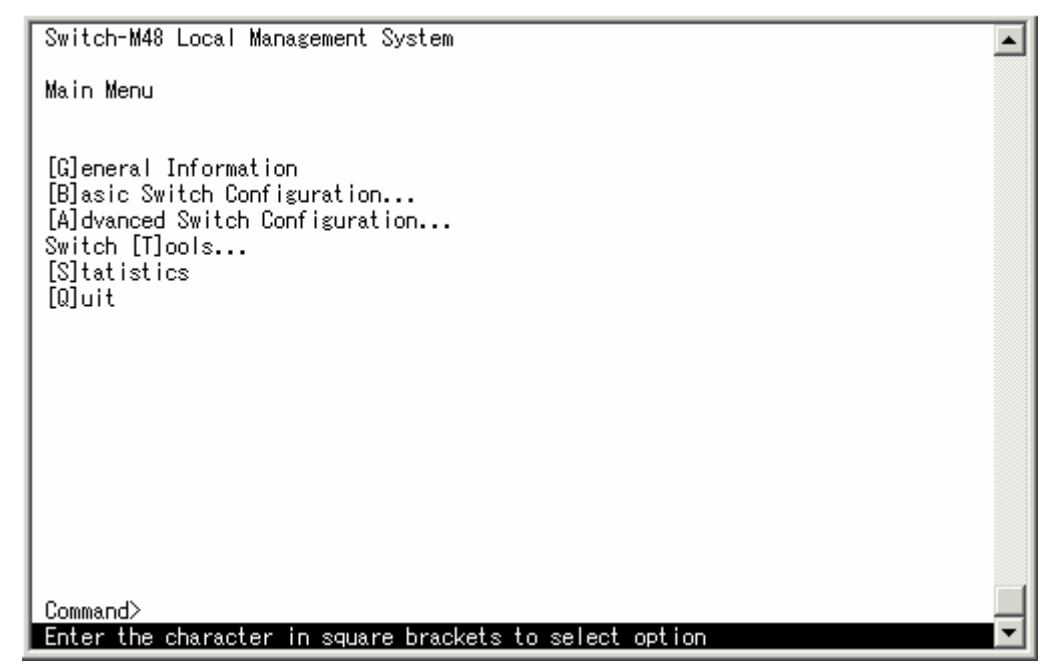

図4-5 メインメニュー

#### 画面の説明

| General         | Switch-M48のハードウェアおよびソフトウェアの情報とアドレ     |
|-----------------|---------------------------------------|
| information     | ス設定の内容を表示します。                         |
| Basic Switch    | Switch-M48のIPアドレス、SNMP、ポート設定等の基本機能の設定 |
| Configuration   | を行います。                                |
| Advanced Switch | Switch-M48の特殊機能の設定を行います。              |
| Configuration   |                                       |
| Switch Tools    | Switch-M48からのPingの実行、再起動、ソフトウェアのバージョ  |
|                 | ンアップ、ConfigのUp/Downを行います。             |
| Statistics      | Switch-M48の統計情報を表示します。                |
| Quit            | メインメニューを終了し、ログイン画面に戻ります。              |

### 4.4.1.メニュー構成

Switch-M48のメニューはメインメニューとサブメニューから成り、メインメニューを中心 としたツリー構造になっています。

サブメニューに移動するには、コマンド文字を入力してください、戻る場合は、コマンド 「Q」を入力すると上位のメニューに戻ります。現在どのメニューを表示しているかは、画面 の2行目に表示されていますので、これをご確認ください。

# 4.5.スイッチの情報の表示(General Information Menu)

「Main Menu」で「G」を選択すると図4-6のような「General Information Menu」になります。この画面を選択すると、本機器の情報を見ることができます。この画面は表示のみで設定する項目はありません。

| Switch-M48 Local Management Sys<br>Main Menu -> General Informatic            | stem<br>on                  |                                    | <b></b>  |
|-------------------------------------------------------------------------------|-----------------------------|------------------------------------|----------|
| System up for: 02min(s), 04se                                                 | ec(s)                       |                                    |          |
| Boot Code Version/Date:<br>Runtime Code Version/Date:<br>Hardware Information | 1.01I / Jun<br>1.1.2B / Jul | 9 2003 15:16:39<br>8 2003 17:04:47 |          |
| Version: 1.04<br>Fixed Baud Rate: 9600bps                                     | DRAM Size:<br>Flash Size:   | 16MB<br>4MB                        |          |
| Administration Information<br>Switch Name:                                    |                             |                                    |          |
| Switch Location:<br>Switch Contact:<br>System Address Information             |                             |                                    |          |
| MAC Address: 00:C0:8F:0                                                       | D3:73:9C                    |                                    |          |
| IP Address: 192.168.10<br>Subnet Mask: 255.255.25                             | JU.2UU<br>55.0              |                                    |          |
| Gateway: 0.0.0.0                                                              |                             |                                    |          |
| DHCP Mode: Disabled                                                           |                             |                                    |          |
|                                                                               |                             |                                    |          |
| Press any key to continue                                                     |                             |                                    | <b>_</b> |

図4-6 スイッチの情報の表示(General Information Menu)

| System up for: | 本機器が起動してからの通算の時間を表示します。                  |                             |  |
|----------------|------------------------------------------|-----------------------------|--|
| Software       | ソフトウェアのバージョンと作成日を表示します。ダウンロードの日          |                             |  |
| Version/Date:  | 付とは異なります。                                |                             |  |
| Hardware       | ハードウェアの情報を                               | を表示します。                     |  |
| Information    | Version: ハードウェアのバ-ジョンを表示します。             |                             |  |
|                | DRAM Size:                               | 実装されているDRAMの容量を表示します。       |  |
|                | Flash Size:                              | 実装されているFlash memory の容量を表示し |  |
|                |                                          | ます。                         |  |
|                | Console Baud Rate:                       | RS-232Cポートのボーレートを表示します。     |  |
| Administration | ここで表示される項目は4.6.1章の「System administration |                             |  |
| Information    | Configuration」で設定を行います。                  |                             |  |
|                | Switch Name: 設定した本機器の名前を表示します。出荷時        |                             |  |
|                |                                          | には何も設定されていません。設定について        |  |
|                |                                          | は4.6.1章を参照してください。           |  |
|                | Switch Location:                         | 設定した本機器の設置場所を表示します。出        |  |
|                |                                          | 荷時には何も設定されていません。設定につ        |  |
|                |                                          | いては4.6.1章を参照してください。         |  |
|                | Switch Contact:                          | 設定した連絡先を表示します。出荷時には何        |  |
|                |                                          | も設定されていません。設定については4.6.1     |  |
|                |                                          | 章を参照してください。                 |  |

| System MAC          | ここで表示される項目は4.6.2章の「System IP Configuration」で設定 |                                |  |
|---------------------|------------------------------------------------|--------------------------------|--|
| Address, IP         | を行います。                                         |                                |  |
| Address,Subnet Mask | MAC address:                                   | 本機器のMACアドレスが表示されます。これは、個々      |  |
| and Gateway         |                                                | の装置に固有の値で、変更することはできません。        |  |
|                     | IP Address:                                    | 本機器に設定されているIPアドレスを表示します。出      |  |
|                     |                                                | 荷時には何も設定されていませんので0.0.0.0と表示    |  |
|                     |                                                | されます。設定については4.6.2章を参照してくださ     |  |
|                     |                                                | <i>د</i> ۱.                    |  |
|                     | Subnet Mask: 本機器に設定されているサブネットマスクを表示し           |                                |  |
|                     | ます。出荷時には何も設定されていませんので                          |                                |  |
|                     | 0.0.0.0と表示されます。設定については4.6.2章を                  |                                |  |
|                     |                                                | 照してください。                       |  |
|                     | Gateway:                                       | デフォルトゲートウェイとなるルータのIPアドレス       |  |
|                     |                                                | を表示します。出荷時には何も設定されていませんの       |  |
|                     |                                                | で0.0.0.0と表示されます。設定については4.6.2章を |  |
|                     |                                                | 参照してください。                      |  |
|                     | DHCP Mode:                                     | DHCPを使用するかを表示しています。設定については     |  |
|                     |                                                | 4.6.2章を参照してください。               |  |

# 4.6.スイッチの基本機能の設定(Basic Switch Configuration)

「Main Menu」から「B」を選択すると**図4-7**のような「Basic Switch Configuration Menu」の画 面になります。この画面ではIPアドレス、SNMP、ポートの設定、スパニングツリー等の設 定を行います。

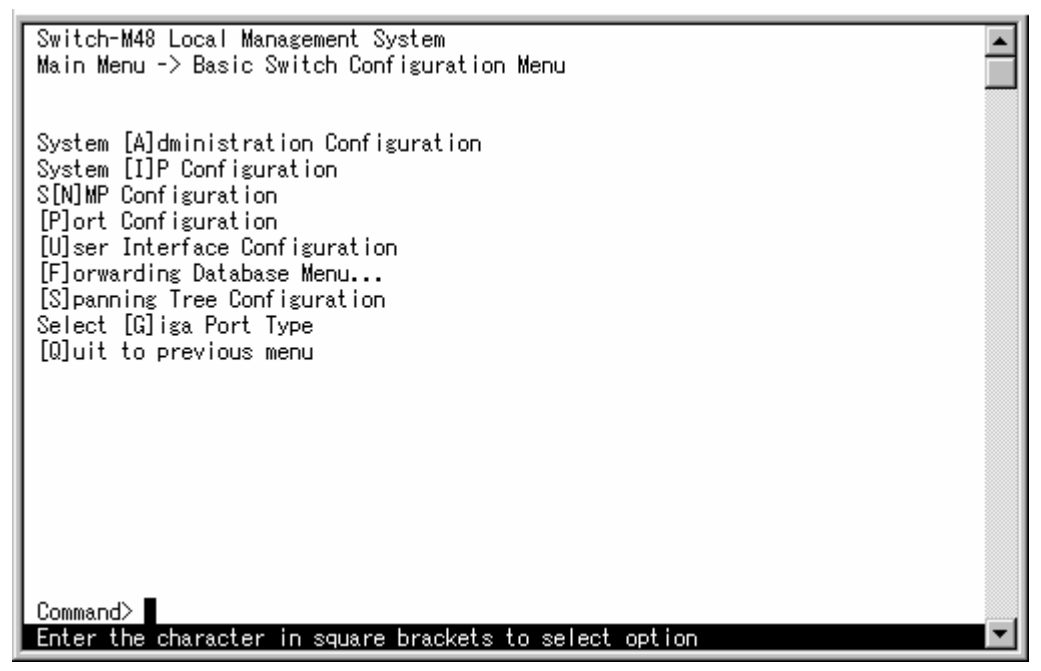

図4-7 スイッチの基本機能設定メニュー(Basic switch configuration Menu)

| System Administration   | スイッチの名前、場所、連絡先の管理情報をメモできます。          |
|-------------------------|--------------------------------------|
| Configuration           |                                      |
| System IP Configuration | IPアドレスに関するネットワーク情報の設定を行ないます。         |
| SNMP Configuration      | SNMPに関する設定を行ないます。                    |
| Port Configuration      | 各ポートの設定を行ないます。                       |
| User Interface          | スイッチにアクセスする際の条件を設定します。               |
| Configuration           |                                      |
| Forwarding Databese     | スイッチ内のMACアドレステーブルを表示します。             |
| Spanning Tree           | スパニングツリーの設定を行ないます。                   |
| Configuration           |                                      |
| Select Giga Port Type   | 49,50ポートの1000BASE-TまたはGBICポートの選択を行う。 |

### 4.6.1.管理情報の設定(System Administration Configuration)

「Basic Switch Configuration Menu」でコマンド「A」を選択すると、**図4-8**のような「System Administration Configuration Menu」の画面になります。この画面では、機器名称等の管理情報を設定します。

| Basic Switch Configuration -> System Admin. Configuration Menu<br>Description: Switch-M48<br>Object ID: 1.3.6.1.4.1<br>Name: |
|----------------------------------------------------------------------------------------------------|
| Description: Switch-M48<br>Object ID: 1.3.6.1.4.1<br>Name:                                                                   |
| Location:<br>Contact:                                                                                                    |
| <command/>                                                                                                    |
| Set System [N]ame<br>Set System [L]ocation<br>Set System [C]ontact Information<br>[Q]uit to previous menu                    |
| Command>                                                                                                    |

### 図4-8 管理情報の設定(System Administration Configuration Menu)

### 画面の説明

| Description: | システムの説明です。変更できません             |  |  |
|--------------|-------------------------------|--|--|
| Object ID:   | MIBの対応するIDを表示します。変更できません。     |  |  |
| Name:        | システム名を表示します。出荷時には何も設定されていません。 |  |  |
| Location:    | 設置場所を表示します。出荷時には何も設定されていません。  |  |  |
| Contact:     | 連絡先を表示します。出荷時には何も設定されていません。   |  |  |
|              |                               |  |  |

ここで使用できるコマンドは下記のとおりです

| Ν | システム名の設定・変更を行います。                                   |
|---|-----------------------------------------------------|
|   | 「N」と入力するとプロンプトが「Enter system name>」となりますので、スイッチを区   |
|   | 別するための名前を半角で50文字、全角で25文字以内で入力してください。                |
| L | 設置場所情報の設定・変更を行います。                                  |
|   | 「L」と入力するとプロンプトが「Enter system location>」となりますので、スイッチ |
|   | の設置場所を区別するための名前を半角で50文字、全角で25文字以内で入力してく             |
|   | ださい。                                                |
| С | 連絡先情報の設定・変更を行います。                                   |
|   | 「C」と入力するとプロンプトが「Enter system contact>」となりますので、連絡先や  |
|   | 問い合わせ先等の情報を半角で50文字、全角で25文字以内で入力してください。              |
| D | ドメインネームを設定します。                                      |
|   | 「D」と入力するとプロンプトが「Enter Domain Name>」となりますので、スイッチの所   |
|   | 属するネットワークのドメイン名を入力してください。                           |
| Q | 上位のメニューに戻ります。                                       |

ご注意:設定には全角文字を使用することができますが、他のソフトウェアを使用した場 合には文字コードや全角文字の取扱方法の違いによって正しく文字が表示されな い場合があります。仕様をご確認の上、設定を行なってください。

### 4.6.2.IPアドレスに関する設定 (System IP Configuration)

「Basic Switch Configuration Menu」でコマンド「」を選択すると、図4-9のような「System IP Configuration Menu」の画面になります。この画面では、本機器のIPアドレスに関する設定を行います。

| Switch-M48 Local Management System                         |  |  |  |
|------------------------------------------------------------|--|--|--|
| Basic Switch Configuration -> System IP Configuration Menu |  |  |  |
| MAC Address: 00:C0:8F:03:73:9C                             |  |  |  |
| IP Address: 192.168.100.200                                |  |  |  |
| Subnet Mask: 255.255.255.0                                 |  |  |  |
| DHCP Mode' Disabled                                        |  |  |  |
|                                                            |  |  |  |
| <command/>                                                 |  |  |  |
| Set [I]D Address                                           |  |  |  |
| Set Subnet [M]ask                                          |  |  |  |
| Set Default [G]ateway                                      |  |  |  |
| Enable/Disable [D]HCP Mode                                 |  |  |  |
| [Q]uit to previous menu                                    |  |  |  |
|                                                            |  |  |  |
|                                                            |  |  |  |
|                                                            |  |  |  |
|                                                            |  |  |  |
|                                                            |  |  |  |
| Enter the character in square brackets to select option    |  |  |  |

図4-9 IPアドレスの設定(System IP Configuration Menu)

| MAC Address: | 本<br>機器<br>のMAC<br>アド                 | レスが表示されます。これは、個々の装置に固有の     |  |
|--------------|---------------------------------------|-----------------------------|--|
|              | 値で、変更できる                              | ません                         |  |
| IP Address:  | 現在設定されてし                              | ハるIPアドレスを表示します。出荷時には何も設定されて |  |
|              | いませんので0.0                             | ).0.0と表示されます。               |  |
| Subnet Mask: | 現在設定されてい                              | いるサブネットマスクを表示します。出荷時には何も設定  |  |
|              | されていませんの                              | ので0.0.0と表示されます。             |  |
| Default      | 現在設定されているデフォルトゲートウェイとなるルータのIPアドレスを    |                             |  |
| Gateway:     | 表示します。出荷時には何も設定されていませんので0.0.0.0と表示されま |                             |  |
|              | す。                                    |                             |  |
| DHCP Mode:   | DHCPを使用する                             | かを表示します。                    |  |
|              | Enable:                               | DHCPを使用します。                 |  |
|              | Disable:                              | DHCPを使用しません。                |  |

ここで使用できるコマンドは下記のとおりです

| Ι | IPアドレスの設定・変更を行います。                                         |
|---|------------------------------------------------------------|
|   | 「I」と入力するとプロンプトが「Enter new IP Address>」となりますので、スイッチの        |
|   | IPアドレスを入力してください。                                           |
| М | サブネットマスクの設定・変更を行います。                                       |
|   | 「M」と入力するとプロンプトが「Enter new IP subnet mask>」となりますので、サブネ      |
|   | ットマスクを入力してください。                                            |
| G | デフォルトゲートウェイとなるルータのIPアドレスの設定・変更を行います。                       |
|   | 「G」と入力するとプロンプトが「Enter new gateway IP>」となりますので、デフォルト        |
|   | ゲートウェイとなるルータのIPアドレスを入力してください。                              |
| D | DHCPを使用するかどうかの設定を行います。                                     |
|   | 「D」と入力するとプロンプトが「Enable or Disable DHCP Mode(E/D)>」となりますので、 |
|   | DHCPを使用する場合は英文字の「E」(Enableの頭文字)を、使用しない場合は英文字の              |
|   | 「D」(Disableの頭文字)を入力してください。                                 |
| Q | 上位のメニューに戻ります。                                              |

ご注意: この項目を設定しないと、SNMP管理機能とTelnetによるリモート接続は使用でき ません。必ず設定してください。どのように設定したら良いか分からない場合は、 ネットワーク管理者にご相談ください。ネットワーク上の他の装置のIPアドレス と重複してはいけません。また、この項目には、Switch-M48を利用するサブネッ ト上の他の装置と同じサブネットマスクとデフォルトゲートウェイを設定してく ださい。

## 4.6.3.SNMPの設定(SNMP Configuration)

「Basic Switch Configuration Menu」でコマンド「N」を選択すると、**図4-10**のような「SNMP Configuration Menu」の画面になります。この画面では、SNMPエージェントとしての設定を 行います。

| Switch-M48 Local Management System<br>Basic Switch Configuration -> SNMP Configuration Menu<br>SNMP Read Community: public<br>SNMP Write Community: private<br>Trap Authentication: Enabled                                     |                                                                                 |  |  |  |
|----------------------------------------------------------------------------------------------------|---------------------------------------------------------------------------------|--|--|--|
| SNMP Trap Receivers:<br>No. Status IP Address                                                                                                    | Community                                                                       |  |  |  |
| 1 Deleted <empty><br/>2 Deleted <empty><br/>3 Deleted <empty><br/>4 Deleted <empty></empty></empty></empty></empty>                                                                                                    | <br><empty><br/><empty><br/><empty><br/><empty></empty></empty></empty></empty> |  |  |  |
| <com< td=""><td>MAND&gt;</td></com<>                                                                                                    | MAND>                                                                           |  |  |  |
| Set SNMP [R]ead Community[A]dd SNMP Trap ReceiverSet SNMP [W]rite Community[D]elete SNMP Trap Receiver[M]odify SNMP Trap Receiver[E]nable/Disable Authentication TrapEnable/Disable SNMP [T]rap Receiver[Q]uit to previous menu |                                                                                 |  |  |  |
| Command><br>Enter the character in square brackets to select option                                                                                                    |                                                                                 |  |  |  |

図4-10 SNMPの設定(SNMP Configuration)

| SNMP Read Community:  | SNMPマネージャ                                                                         | ーから読取                                          | 専用でアクセスする場合の現在設定されて          |  |
|-----------------------|-----------------------------------------------------------------------------------|------------------------------------------------|------------------------------|--|
|                       | いるコミュニテ                                                                           | ィ名を表示                                          | します。出荷時は「public」に設定されていま     |  |
|                       | す。何も設定さ                                                                           | れていないけ                                         | 場合は <none>と表示されます。</none>    |  |
| SNMP Write Community: | SNMPマネージャ                                                                         | ーから読取                                          | ・書込両方でアクセスする場合の現在設定さ         |  |
|                       | れているコミュ                                                                           | ニティ名を                                          | 表示します。出荷時は「private」に設定され     |  |
|                       | ています。何も                                                                           | 設定されてし                                         | ハない場合は <none>と表示されます。</none> |  |
| Trap Authentication:  | SNMPマネージャ                                                                         | ーにトラッ                                          | プを送信するかしないかの設定の表示です。         |  |
|                       | 出荷時は「Enable                                                                       | ed」になって                                        | います。                         |  |
| SNMP Trap Receivers:  | 現在設定されて                                                                           | いるトラッ                                          | プの送信先のIPアドレスとコミュニティ名         |  |
|                       | を表示します。                                                                           | 送信先は4つ                                         | まで設定でき、設定されていない場合は           |  |
|                       | Deleated/ <empty< td=""><td>y&gt;と表示され</td><td>hます。出荷時は何も設定されていません。</td></empty<> | y>と表示され                                        | hます。出荷時は何も設定されていません。         |  |
|                       | No トラップ送信先の番号です。                                                                  |                                                |                              |  |
|                       | Status トラップを送信するかどうかを表示します                                                        |                                                |                              |  |
|                       |                                                                                   | Enabled                                        | トラップを送信します。                  |  |
|                       |                                                                                   | Disabled                                       | トラップを送信しません。                 |  |
|                       |                                                                                   | Deleted                                        | トラップの送信先が設定されていません。          |  |
|                       | IP Address トラップ送信先のIPアドレスを表示します。                                                  |                                                |                              |  |
|                       | Community                                                                         | トラップ迂                                          | を信する場合の、現在設定されているコミュ         |  |
|                       | ニティ名を表示します。何も設定されていない場合                                                           |                                                |                              |  |
|                       |                                                                                   | は、 <empt< td=""><td>y&gt;と表示されます。</td></empt<> | y>と表示されます。                   |  |

ここで使用できるコマンドは下記のとおりです

| R | SNMPマネージャーから読取専用でアクセスする場合のコミュニティ名を設定します。                           |
|---|--------------------------------------------------------------------|
|   | 「R」と入力するとプロンプトが「Enter read community name>」となりますので、コミュニ            |
|   | ティ名を半角英数字で20文字以内で入力してください。                                         |
| W | SNMPマネージャーから読取・書込両方でアクセスする場合のコミュニティ名を設定します。                        |
|   | 「W」と入力するとプロンプトが「Enter write community name>」となりますので、コミュ            |
|   | ニティ名を半角英数字で20文字以内で入力してください。                                        |
| Т | トラップを指定したマネージャに送信するかしないかの指定をします。                                   |
|   | 「T」と入力するとプロンプトが「Enable or Disable SNMP Authentication Trap (E/D)>」 |
|   | となりますので、通知する場合は英文字の「E」(Enableの頭文字)を、使用しない場合は英                      |
|   | 文字の「D」(Disableの頭文字)を入力してください。                                      |
| А | トラップの送信先の新規登録(追加)を行います。                                            |
|   | 「A」と入力するとプロンプトが「Add SNMP trap receivers->Enter entry number>」となり   |
|   | ますので、1から4のうちで空いている番号を選択してください。入力すると、プロンプ                           |
|   | トが「Enter IP address for trap receiver>」となりますので、IPアドレスを入力してく        |
|   | ださい。                                                               |
| D | トラップの送信先の削除を行います。                                                  |
|   | 「D」と入力するとプロンプトが「Delete SNMP trap receivers->Enter entry number >」と |
|   | なりますので、削除したい送信先の番号(1から4)を選択してください。                                 |
| М | トラップの送信先の変更を行います。                                                  |
|   | 「M」と入力するとプロンプトが「Modify SNMP trap receivers->Enter entry number >」と |
|   | なりますので、1から4のうち、すでに設定されている番号を選択してください。入力す                           |
|   | ると、プロンプトが「Enter IP address for trap receiver>」となりますので、新しいIP        |
|   | アドレスを入力してください。                                                     |
| Е | 各トラップ送信先ごとにトラップを送信するかどうかを設定します。                                    |
|   | 「S」と入力するとプロンプトが「Enable or Disable SNMP Authentication Trap (E/D)>」 |
|   | となりますので、通知する場合は英文字の「E」(Enableの頭文字)を、使用しない場合は英                      |
|   | 文字の「D」(Disableの頭文字)を入力してください。                                      |
| - |                                                                    |

### 4.6.4.各ポートの設定(Port Configuration)

「Basic Switch Configuration Menu」でコマンド「p」を選択すると、**図4-11**のような「Port Configuration Menu」の画面になります。この画面では、各ポートの状態表示、及びポート の設定を行います。

| Switch-M48 Local Management System<br>Basic Switch Configuration -> Port Configuration Menu                                                                              |                        |                                                                                                    |                                                              |                                                                                                    |                                                                                                    |                                                                                                    |  |
|----------------------------------------------------------------------------------------------------|------------------------|----------------------------------------------------------------------------------------------------|--------------------------------------------------------------|----------------------------------------------------------------------------------------------------|----------------------------------------------------------------------------------------------------|----------------------------------------------------------------------------------------------------|--|
| Port                                                                                                    | Trunk                  | Туре                                                                                                    | Link                                                         | Status                                                                                                    | Mode                                                                                                    | Flow Ctrl                                                                                                    |  |
| 13<br>14<br>15<br>16<br>17<br>18<br>19<br>20<br>21<br>22<br>23<br>24                                                                                                    | <br>3<br>3<br><br><br> | 10/100TX<br>10/100TX<br>10/100TX<br>10/100TX<br>10/100TX<br>10/100TX<br>10/100TX<br>10/100TX<br>10/100TX<br>10/100TX<br>10/100TX<br>10/100TX | Down<br>Down<br>Down<br>Down<br>Down<br>Down<br>Down<br>Down | Enabled<br>Disabled<br>Enabled<br>Enabled<br>Enabled<br>Disabled<br>Enabled<br>Enabled<br>Enabled<br>Enabled<br>Enabled | 10-HDx<br>Auto<br>Auto<br>100-FDx<br>100-FDx<br>100-FDx<br>10-FDx<br>Auto<br>Auto<br>10-FDx<br>10-FDx<br>10-HDx<br>Auto | Enabled<br>Enabled<br>Enabled<br>Disabled<br>Disabled<br>Enabled<br>Enabled<br>Enabled<br>Disabled<br>Disabled |  |
| [N]ext Page Set [S]tatus Set [F]low control<br>[P]revious Page Set [M]ode [Q]uit to previous menu<br>Command><br>Enter the character in square brackets to select option |                        |                                                                                                    |                                                              |                                                                                                    |                                                                                                    |                                                                                                    |  |

図4-11 各ポートの設定(Port Configuration)

| Port                 | ポート番号を表します。                            |                                 |  |  |
|----------------------|----------------------------------------|---------------------------------|--|--|
| Trunk                | トランキングの設定状態をグループ番号で表示します。              |                                 |  |  |
| Туре                 | ポートの種類を表します。                           |                                 |  |  |
|                      | 10/100TX                               | 10BASE-Tと100BASE-TXの両方に対応可能なポート |  |  |
| Link                 | 現在のリング                                 | フの状態を表します                       |  |  |
|                      | Up                                     | リンクが正常に確立した状態を表します。             |  |  |
|                      | Down                                   | リンクが確立していない状態を表します。             |  |  |
| Status               | 現在のポート                                 | ~の状態を表します                       |  |  |
|                      | Enabled                                | 通常動作                            |  |  |
|                      | 使用不可に設定されている状態                         |                                 |  |  |
| Mode                 | 通信速度、全/半二重の設定状態を表します。出荷時はすべて「Auto」に設定さ |                                 |  |  |
|                      | ています。                                  |                                 |  |  |
| Auto Autonegotiation |                                        | Autonegotiation                 |  |  |
|                      | 100-FDx                                | 100Mbps全二重                      |  |  |
|                      | 100-HDx                                | 100Mbps半二重                      |  |  |
|                      | 10-FDx                                 | 10Mbps全二重                       |  |  |
|                      | 10-HDx                                 | 10Mbps半二重                       |  |  |
| Flow Ctrl            | フローコントロールの設定状態を表します。出荷時は全て「Enable」に設定さ |                                 |  |  |
|                      | ています。                                  |                                 |  |  |
|                      | Enable                                 | フローコントロール中であることを表します。           |  |  |
|                      | Disable                                | フローコントロールをしていないことを表します。         |  |  |

ここで使用できるコマンドは下記のとおりです。

| S | 各ポートな  | を有効か無効か(Enable/Disable)に設定でき                              | きます。                        |  |  |
|---|--------|-----------------------------------------------------------|-----------------------------|--|--|
|   | 「S」を   | 入力するとプロンプトが「Set status->Enter                             | port number >」となりますので、      |  |  |
|   | 変更し    | 変更したいポート番号を入力してください。全ポートを一度に変更する場合はポート                    |                             |  |  |
|   | 番号を    | 番号を「0」と入力してください。すると、プロンプトが「Enable or Disable port #       |                             |  |  |
|   | (E/D): | >」となりますので、有効(Enable)にする場合                                 | 合は「E」を無効(Disable)にする場       |  |  |
|   | 合は「    | フ」を入力してください。入力が完了し、設定フ                                    | が変更されると上部の表示も自動             |  |  |
|   | 的に変    | 変更されます。                                                   |                             |  |  |
| М | 各ポートの  | D速度と全 / 半二重を設定できます。                                       |                             |  |  |
|   | 「M」を   | 入力するとプロンプトが「Set mode->Enter po                            | ort number>」となりますので、変       |  |  |
|   | 更した    | こいポート番号を入力してください。全ポート                                     | を一度に変更する場合はポート番             |  |  |
|   | 号を「(   | 号を「0」と入力してください。すると、プロンプトが「Set new mode for port #         |                             |  |  |
|   | (a/h/l | (a/h/H/f/F)>」となりますので、下記のように入力してください。この場合、大文字              |                             |  |  |
|   | と小文    | マ字も区別されますので入力の祭はご注意くだ                                     | さい。入力が完了し、設定が変更             |  |  |
|   | される    | らと上部の表示も自動的に変更されます。                                       |                             |  |  |
|   | a:     | オートネゴシエーションモードに設定                                         | 表示はAuto                     |  |  |
|   | h:     | 10Mbps、半二重に設定                                             | 表示は10-HDx                   |  |  |
|   | H:     | 100Mbps、半二重に設定                                            | 表示は100-HDx                  |  |  |
|   | f:     | 10Mbps、全二重に設定                                             | 表示は10-FD x                  |  |  |
|   | F:     | 100Mbps、全二重に設定                                            | 表示は100-FDx                  |  |  |
|   | t      | 1000Mbps、半二重に設定                                           | 表示は1000-HDx                 |  |  |
|   | Т      | 1000Mbps、全二重に設定                                           | 表示は1000-FDx                 |  |  |
| F | フローコン  | ントロールを使用するかどうかの設定を行うこ                                     | ことができます。                    |  |  |
|   | 「F」を   | 入力するとプロンプトが「Set flow control->                            | Enter port number >」となります   |  |  |
|   | ので、    | ので、変更したいポート番号を入力してください。全ポートを一度に変更する場合は                    |                             |  |  |
|   | ポート    | ▶番号を「0」と入力してください。すると、プロ                                   | ンプトが「Enable or Disable flow |  |  |
|   | contro | control for port # (E/D)>」となりますので、使用する (Enable) 場合は「E」を、使 |                             |  |  |
|   | 用した    | 用しない(Disable)場合は「D」を入力してください。入力が完了し、設定が変更され               |                             |  |  |
|   | ると上    | ニ部の表示も自動的に変更されます。                                         |                             |  |  |
| Q | 上位のメニ  | ニューに戻ります。                                                 |                             |  |  |

ご注意: この画面はポートの状態を表示していますが、自動的に更新されません。最新の 状態を表示するには何らかのキー入力を行なってください。また、ポート番号を 「0」を入力した場合Gigaポートは含まれません。

### 4.6.5.アクセス条件の設定(User Interface Configuration)

「Basic Switch Configuration Menu」でコマンド「u」を選択すると、図4-12のような「User Interface Configuration」の画面になります。この画面では、設定・管理時に本機器にア クセスする際の諸設定を行います。

| Switch-M48 Local Management System<br>Basic Switch Configuration -> User Interface Configuration Menu                                                                                                    |  |  |  |
|----------------------------------------------------------------------------------------------------|--|--|--|
| Console UI Idle Timeout: 5 Min.<br>Telnet UI Idle Timeout: 5 Min.                                                                                                    |  |  |  |
| Telnet Server: Enabled<br>SNMP Agent: Enabled<br>User Name: manager                                                                                                    |  |  |  |
| > <command/>                                                                                                    |  |  |  |
| Set [C]onsole UI Time Out Enable/Disable Te[l]net Server<br>Set [T]elnet UI Time Out Enable/Disable [S]NMP Agent<br>Change Administrator User [N]ame Change Administrator [P]assword<br>[Q]uit to previous menu |  |  |  |
| Command><br>Enter the character in square brackets to select option                                                                                                    |  |  |  |

図4-12 アクセス条件の設定(User Interface Configuration)

| Console UI Idle Time     | コンソールで打                           | 接続しているときに、何も入力がなかった場合のセッ      |  |
|--------------------------|-----------------------------------|-------------------------------|--|
| Out:                     | ションが切れる                           | るまでに設定されている時間を分単位で表示します。      |  |
|                          | 出荷時は5分に                           | 設定されています。ただし、「Statistics」画面のみ |  |
|                          | 内容が自動的                            | こ更新されますので表示中はタイムアウトしません。      |  |
| Telnet UI Idle Time Out: | Telnetでネッ                         | トワーク経由で接続しているときに、何も入力がなか      |  |
|                          | った場合のセ                            | ッションが切れるまでに設定されている時間を分単       |  |
|                          | 位で表示します                           | す。出荷時は5分に設定されています。ただし、        |  |
|                          | 「Statistics」                      | 画面のみ内容が自動的に更新されますので表示中は       |  |
|                          | タイムアウトしません。                       |                               |  |
| Telnet Server:           | Telnetでのアクセスを可能にするかどうかを表示します。出荷時は |                               |  |
|                          | 「Enable」に設定されています。                |                               |  |
|                          | Enable:                           | アクセス可                         |  |
|                          | Disable:                          | アクセス不可                        |  |
| SNMP Agent:              | SNMPでのアクセ                         | セスを可能にするかどうかを表示します。出荷時は       |  |
|                          | 「Enable」に設え                       | 定されています。                      |  |
|                          | Enable:                           | アクセス可                         |  |
|                          | Disable:                          | アクセス不可                        |  |
| User Name:               | 現在設定されて                           | ているログインする際のユーザー名を表示します。出      |  |
|                          | 荷時は「manage                        | er」に設定されています。                 |  |
|                          |                                   |                               |  |

ここで使用できるコマンドは下記のとおりです。

| С | コンソールで接続しているときの何も入力がなかった場合に自動的に接続が切断されるま                            |
|---|---------------------------------------------------------------------|
|   | での時間を設定します。                                                         |
|   | 「C」と入力するとプロンプトが「Enter console idle timeout>」と変わります。ここで0             |
|   | ~60(分)までの値を設定してください。0と設定した場合は自動切断しなくなります。                           |
| Т | Telnetでネットワーク経由で接続しているときの何も入力がなかった場合に自動的に接続                         |
|   | が切断されるまでの時間を設定します。                                                  |
|   | 「T」と入力するとプロンプトが「Enter new telnet idle timeout>」と変わります。ここ            |
|   | で1~60(分)までの値を設定してください。                                              |
| Ν | ログインする際のユーザー名を変更します。                                                |
|   | 「N」と入力するとプロンプトが「Enter current password>」と変わり、現在のパスワー                |
|   | ドを聞いてきますので正しく入力してください。パスワードが正しければプロンプト                              |
|   | が「Enter new user name>」となりますので、新しいユーザー名を半角で12文字、全角6                 |
|   | 文字以内で入力してください。                                                      |
| Ρ | ログインする際のパスワードを変更します。                                                |
|   | 「P」と入力するとプロンプトが「Enter old Password>」と変わり、現在のパスワードを                  |
|   | 聞いてきますので正しく入力してください。パスワードが正しければプロンプトが                               |
|   | 「Enter new password>」と変わりますので、新しいパスワードを半角で12文字、全角6                  |
|   | 文字以内で入力してください。入力すると確認のためプロンプトが「Retype new                           |
|   | password>」となりますので再度新しいパスワードを入力してください。                               |
| L | Telnetでのアクセスを可能にするかどうかを設定します。                                       |
|   | 「L」と入力するとプロンプトが「Enable or Disable telnet server (E/D)>」と変わりま        |
|   | す。アクセス可能にするには「E」を、アクセスできなくするには「D」を入力してくださ                           |
|   |                                                                     |
| S | SNMPでのアクセスを可能にするかどうかを設定します。                                         |
|   | 「S」と入力するとプロンプトが「Enable or Disable SNMP agent (E/D)>」と変わります。         |
|   | アクセス可能にするには <sup>I</sup> E」を、アクセスできなくするには <sup>I</sup> D」を入力してください。 |
| Q | 上位のメニューに戻ります。                                                       |

設定には全角文字を使用することができますが、他のソフトウェアを使用した場合には文 字コードや全角文字の取扱方法の違いによって正しく文字が表示されない場合があります。 仕様をご確認の上、設定を行なってください。

### 4.6.6.MACアドレステーブルの参照(Forwarding Database Information)

「Basic Switch Configuration Menu」でコマンド「F」を選択すると、図4-13のような 「Forwarding Database Information Menu」の画面になります。ここではポート毎、全ての MACアドレス、VLAN ID毎に見る方法を選択します。

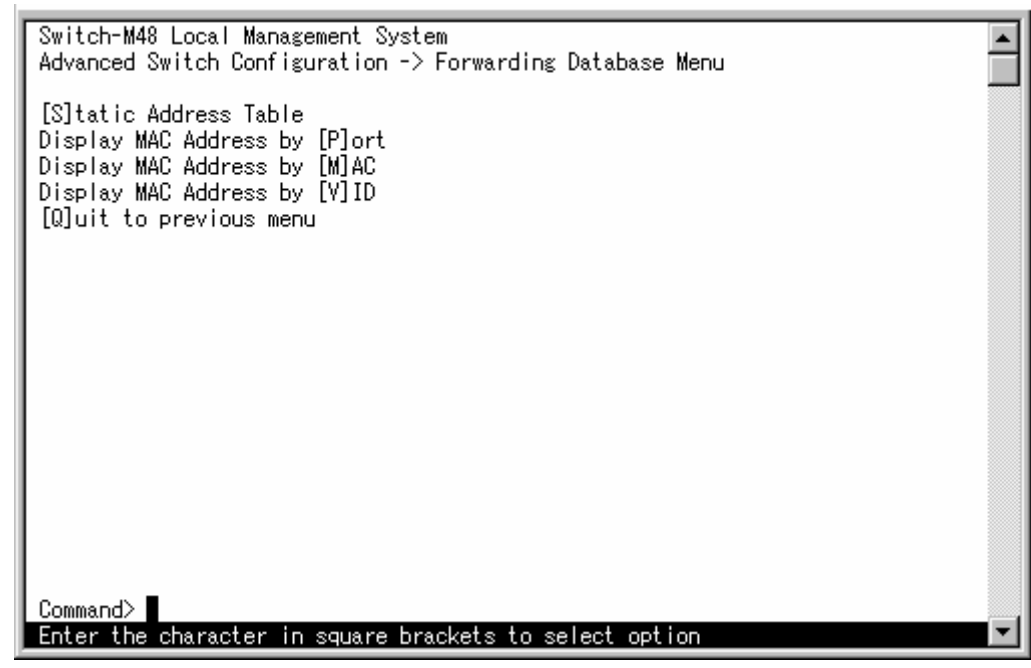

図4-13. Fowarding Database Menu

ここで使用するコマンドは下記のとおりです。

| S | StaticにMACアドレスを設定します。   |
|---|-------------------------|
| Ρ | Port毎にMACアドレスを表示します。    |
| М | 全てのMACアドレスを表示します。       |
| V | VLAN ID毎にMACアドレスを表示します。 |
| Q | 上位のメニューに戻ります。           |

### 4.6.6.a) MACアドレスの設定 (Static Address Table)

「Fowarding Database Menu」でコマンド「S」を選択すると、**図4-14**のような「Static Address Table Menu」の画面になります。

| Switch-M48 Local Management System 🔺                    |
|---------------------------------------------------------|
| Forwarding Database Menu-> Static Address Table Menu 🦷  |
| MAC Address Port VLAN ID                                |
| Database is empty!                                      |
|                                                         |
|                                                         |
|                                                         |
|                                                         |
|                                                         |
|                                                         |
|                                                         |
| <command/>                                              |
| [N]avt Paga [A]dd Nam Entry                             |
| [P] revious Page [D] elete Entry                        |
| [Q]uit to previous menu                                 |
| Command>                                                |
| Enter the character in square brackets to select option |

図4-14.MACアドレスの設定(Static Address Table Menu)

### 画面の説明

| MAC Address | MACアドレステーブル内のMACアドレスを表示します。 |
|-------------|-----------------------------|
| Port        | MACアドレスの属していたポートを表示します。     |
| VLAN ID     | MACアドレスの属していたVLAN IDを表示します。 |

#### ここで使用できるコマンドは下記のとおりです。

| N  | 次のページをまテレます                                               |
|----|-----------------------------------------------------------|
| IN | 人のペーンを衣示しより。                                              |
|    | 「N」と入力すると次のページを表示します。                                     |
| Ρ  | 前のページを表示します。                                              |
|    | 「P」と入力すると前のページを表示します。                                     |
| А  | MACアドレスを追加します。                                            |
|    | 「A」と入力するとプロンプトが「Enter MAC Address(xx:xx:xx:xx:xx) >」と変わりま |
|    | すので、新しいMACアドレスを設定してください。                                  |
| D  | MACアドレスを削除します。                                            |
|    | 「D」と入力するとプロンプトが「Enter MAC Address(xx:xx:xx:xx:xx) >」と変わりま |
|    | すので、削除するMACアドレスを設定してください。。                                |
| Q  | 上位のメニューに戻ります。                                             |

**4.6.6.b) 条件ごとのMACアドレステーブルの参照(Port、VLAN ID、全て表示)** この画面では、パケットの転送に必要な学習され記憶されているMACアドレスのリストを表示します。

| Switch-M48 Local Man | agement System                      |   |
|----------------------|-------------------------------------|---|
| Forwarding Database  | Menu -> Display MAC Address by MAC  |   |
| Age-Out Time: 300    | Sec.                                |   |
| MAC Address          | Port                                |   |
| 00:00:00:00:00:00    | 1                                   |   |
| 00:00:00:00:00:02    | 2                                   |   |
| 00:00:00:00:00:03    | 3                                   |   |
| 00:00:00:00:00:04    | 4                                   |   |
| 00:00:00:00:00:05    | 5                                   |   |
| 00:00:00:00:00:00    | 6                                   |   |
| 00:00:00:00:00:00    | 7                                   |   |
| 00:00:00:00:00:09    | 9                                   |   |
| 00:00:00:00:00:10    | 10                                  |   |
| 00:C0:8F:03:73:9C    | CPU                                 |   |
|                      | <cummand></cummand>                 | - |
| [N]ext Page          | Set [A]ge-Out time                  |   |
| [P]revious Page      | [Q]uit to previous menu             |   |
| Command>             |                                     |   |
| Enter the character  | in square brackets to select option | - |

図4-15 MACアドレステーブルの参照(Forwarding Database Information Menu)

### 画面の説明

| Age-Out Time: | MACアドレステーブルを保存する時間を表示します。最後にパケットを受信し |
|---------------|--------------------------------------|
|               | てからの時間となります。出荷時は300秒(5分)に設定されています。   |
| MAC Address   | MACアドレステーブル内のMACアドレスを表示します。          |
| Port          | MACアドレスの属していたポートを表示します。              |

ここで使用できるコマンドは下記のとおりです。

| Ν | 次のページを表示します。                                       |
|---|----------------------------------------------------|
|   | 「N」と入力すると次のページを表示します。                              |
| Ρ | 前のページを表示します。                                       |
|   | 「P」と入力すると前のページを表示します。                              |
| А | MACアドレスの保管時間を設定します。                                |
|   | 「A」と入力するとプロンプトが「Enter Age-Out time>」と変わりますので、時間を秒単 |
|   | 位で10~1048の間で設定してください。                              |
| Q | 上位のメニューに戻ります。                                      |

### 4.6.7.スパニングツリーの設定(Spanning Tree Configuration)

「Basic Switch Configuration Menu」でコマンド「S」を選択すると、**図4-16**のような「Spanning Tree Configuration Menu」の画面になります。この画面では、スパニングツリーに関する 設定を行うことができます。Switch-M48ではスパニングツリープロトコルを用いて冗長性 のあるネットワークを構成することができます。

| Switch-M48 Local Management System<br>Basic Switch Configuration -> Spannin                                        | g Tree Configuration Menu                                                                                                 | <b>^</b> |  |
|----------------------------------------------------------------------------------------------------|----------------------------------------------------------------------------------------------------|----------|--|
| Global STP Status: Enabled                                                                                         |                                                                                                    |          |  |
| Root Port: 0<br>Root Path Cost: 0                                                                                  |                                                                                                    |          |  |
| Designated Root: 8000 00C08F037468<br>Hello Time: 2 Sec.<br>Maximum Age: 20 Sec.<br>Forward Delay: 15 Sec.         | Bridge ID: 8000 00C08F037468<br>Bridge Hello Time: 2 Sec.<br>Bridge Maximum Age: 20 Sec.<br>Bridge Forward Delay: 15 Sec. |          |  |
| <command/>                                                                                                    |                                                                                                    |          |  |
| [E]nable/Disable Global STP<br>Set Bridge Pr[i]ority<br>Set Bridge [H]ello Time<br>[S]et Spanning Tree Port Status | Set Bridge Maximum [A]ge<br>Set Bridge Forward [D]elay<br>Spanning Tree [P]ort Configuration<br>[Q]uit to previous menu   |          |  |
| Command>                                                                                                    |                                                                                                    |          |  |

図4-16 スパニングツリーの設定(Spanning Tree Configuration)

| Global STP     | スパニングツリープロトコルを使用しているかどうかを表示します。    |                                           |
|----------------|------------------------------------|-------------------------------------------|
| Status:        | Enable                             | スパニングツリープロトコルが動作中であることを表します。              |
|                | Disable                            | スパニングツリープロトコルは動作していないことを表します。             |
| Root Port:     | 現在のルートポートを表示します。                   |                                           |
| Root Path      | このスイッチのルートポートからルートブリッジへのコストを表示します。 |                                           |
| Cost:          |                                    |                                           |
| Designated     | スパニングツリーアルゴリズムによって決定されたルートブリッジのブリッ |                                           |
| Root:          | ジIDを表示                             | します。                                      |
| Hello Time:    | ルートブリ                              | リッジで使用されている値で、スパニングツリーの構成を確認する            |
|                | ためにルー                              | ・トブリッジとのやりとりをする間隔を表示します。                  |
| Maximum Age:   | ルートブリ                              | リッジで使用されている値でHelloメッセージのやりとりのタイム          |
|                | アウトの時                              | 間を表します。                                   |
| Forward Delay: | ルートブリ                              | リッジで使用されている値で、「Listening」から「Learning」、または |
|                | 「Learning                          | 」から「Forwarding」のように次の状態に移るまでの時間を表しま       |
|                | す。                                 |                                           |
| Bridge ID:     | スパニンク                              | 「ツリーアルゴリズムで使われる自分のブリッジIDを表示します。           |
|                | ブリッジロ                              | Dは任意の値とMACアドレスで表されます。出荷時は任意の値が            |
|                | 8000(16進                           | 数)に設定されていますので8000とMACアドレスがブリッジIDとな        |
|                | っています                              | -<br>•                                    |

| Bridge Hello   | このスイッチがルートブリッジになったときに、全体で使用されるHello   |
|----------------|---------------------------------------|
| Time:          | Timeを表します。出荷時は2秒に設定されています。            |
| Bridge Maximum | このスイッチがルートブリッジになったときに、全体で使用されるMaximum |
| Age:           | Ageを表します。出荷時は20秒に設定されています。            |
| Bridge Forward | このスイッチがルートブリッジになったときに、全体で使用されるForward |
| Delay:         | Delayを表します。出荷時は15秒に設定されています。          |

ここで使用できるコマンドは下記のとおりです。

| S | スパニングツリープロトコルのON/OFFを行ないます。                                |
|---|------------------------------------------------------------|
|   | 「S」と入力するとプロンプトが「Enable or Disable Global STP (E/D)>」となりますの |
|   | で、使用する場合は「E」を、使用しない場合は「D」を入力してください。                        |
| Ι | ブリッジIDの任意の値の部分を設定します。                                      |
|   | 「I」と入力すると、プロンプトが「Enter bridge priority>」と変わりますので、新しい       |
|   | 値を10進数の0~65535の範囲で入力してください。出荷時は16進数で8000、10進数で             |
|   | 32768に設定されています。表示は16進数で表示されます。                             |
| Н | このスイッチがルートブリッジになるときにスパニングツリーの構成を確認するためのや                   |
|   | りとりをする間隔を設定します。                                            |
|   | 「H」と入力すると、プロンプトが「Enter bridge hello time>」と変わりますので、新し      |
|   | い値を入力してください。                                               |
| А | このスイッチがルートブリッジになるときにHelloメッセージを廃棄するまでの時間を設                 |
|   | 定します。                                                      |
|   | 「A」と入力すると、プロンプトが「Enter bridge maximum age>」と変わりますので、新      |
|   | しい値を入力してください。                                              |
| D | このスイッチがルートブリッジになるときに「Listening」または「Learning」状態から           |
|   | 「Forwarding」状態になるまでの時間を設定します。                              |
|   | 「D」と入力すると、プロンプトが「Enter bridge forward delay>」と変わりますので、     |
|   | 新しい値を入力してください。                                             |
| Ρ | 各ポート個別の値の設定を行います。                                          |
|   | 「P」と入力すると、 <b>図4-17</b> のような画面に変わります。詳細は後述の4.6.7.a)をご参照    |
|   | ください。                                                      |
| S | 各ポートごとにスパニングツリーの設定を行います。                                   |
|   | 「S」と入力すると、 <b>図4-18</b> のような画面に変わります。詳細は後述の4.6.7.b)をご参照    |
|   | ください。                                                      |
| Q | 上位のメニューに戻ります                                               |

ご注意:「Bridge Hello Time」、「Bridge Maximum Age」、「Brifge Forward Delay」の各値は 互いに関連しています。あるひとつの値を変更すると、それに伴い自動的に他の 値の設定可能な範囲が変わります。範囲は画面下の黒帯の説明欄に表示されます ので参照してください
## 4.6.7.a) 各ポートの設定

「Spanning Tree Configuration Menu」でコマンド「P」を選択すると、**図4-17**のような 「Spanning Tree Port Configuration Menu」の画面になります。この画面で、スパニングツ リープロトコルを使用する場合、ポートごとに詳細なルートの選択を行うことができます。

| Swite                                                   | Switch-M48 Local Management System 🔺 |         |             |                                                                    |            |              |                   |  |
|---------------------------------------------------------|--------------------------------------|---------|-------------|--------------------------------------------------------------------|------------|--------------|-------------------|--|
| Spanr                                                   | ning Tree                            | : Confi | guration -> | Spannin                                                            | g Tree Poi | rt Configura | tion Menu         |  |
| Port                                                    | Trunk                                | Link    | State       | Speed                                                              | Priority   | Path Cost    | MAC Address       |  |
| 1                                                       |                                      | Up      | Forwarding  | 100                                                                | 128        | 10           | 00:C0:8F:03:73:9D |  |
| 2                                                       |                                      | Úp      | Forwarding  | 100                                                                | 128        | 10           | 00:C0:8F:03:73:9E |  |
| 3                                                       |                                      | Up      | Forwarding  | 100                                                                | 128        | 10           | 00:C0:8F:03:73:9F |  |
| 4                                                       |                                      | Up      | Forwarding  | 100                                                                | 128        | 10           | 00:C0:8F:03:73:A0 |  |
| 5                                                       |                                      | Up      | Forwarding  | 100                                                                | 128        | 10           | 00:C0:8F:03:73:A1 |  |
| 6                                                       |                                      | Up      | Forwarding  | 100                                                                | 128        | 10           | 00:C0:8F:03:73:A2 |  |
| 7                                                       |                                      | Up      | Forwarding  | 100                                                                | 128        | 10           | 00:C0:8F:03:73:A3 |  |
| 8                                                       |                                      | Up      | Forwarding  | 100                                                                | 128        | 10           | 00:C0:8F:03:73:A4 |  |
| 9                                                       |                                      | Up      | Forwarding  | 100                                                                | 128        | 10           | 00:C0:8F:03:73:A5 |  |
| 10                                                      |                                      | Up      | Forwarding  | 100                                                                | 128        | 10           | 00:C0:8F:03:73:A6 |  |
| 11                                                      |                                      | Down    | Forwarding  | 100                                                                | 128        | 10           | 00:C0:8F:03:73:A7 |  |
| 12                                                      |                                      | Down    | Forwarding  | 100                                                                | 128        | 10           | 00:C0:8F:03:73:A8 |  |
|                                                         |                                      |         |             | - <comm< td=""><td>AND&gt;</td><td></td><td></td><td></td></comm<> | AND>       |              |                   |  |
| [[N]e>                                                  | d Page                               |         | [S]et Po    | rt Prio                                                            | rity       | Set [T]runk  | Priority          |  |
| [P] re                                                  | evious Pa                            | .ge     | Set Path    | [C]ost                                                             |            | Set T[r]unk  | Path Cost         |  |
| [Q]ui                                                   | [Q]uit to previous menu              |         |             |                                                                    |            |              |                   |  |
| Ι.                                                      |                                      |         |             |                                                                    |            |              |                   |  |
| Comma                                                   | and>                                 |         |             |                                                                    |            |              |                   |  |
| Enter the character in square brackets to select option |                                      |         |             |                                                                    | <b>_</b>   |              |                   |  |

図4-17 各ポートのスパニングツリーの設定(Spanning Tree Port Configuration)

画面の説明

| Port:                    | ポート番号を表します。                      |                              |  |
|--------------------------|----------------------------------|------------------------------|--|
| Trunk                    | トランキングが設定されている場合、トランクのグループ番号を表示し |                              |  |
|                          | ます。                              |                              |  |
| Link:                    | リンクの状態                           | 態を表示します。                     |  |
|                          | Up                               | リンクが正常に確立した状態を表します。          |  |
|                          | Down                             | リンクが確立していない状態を表します。          |  |
| State:                   | 現在のポート                           | ∽の状態を表示します。                  |  |
|                          | Forwarding                       | 計算の結果、通常の通信を行なっていることを示します    |  |
|                          | Listening                        | 情報のやりとりを行なっていることを示します        |  |
|                          | Learning                         | 情報を元に計算を行なっていることを示します        |  |
|                          | Blocking                         | 計算の結果、ポートを通信できないようにしていることを   |  |
|                          |                                  | 示します。                        |  |
| Speed:                   | 現在のポートの通信速度を示します。                |                              |  |
| Priority: スイッチ内での各ポートの優先 |                                  | での各ポートの優先順位を表します。出荷時は128に設定さ |  |
|                          | れています。                           |                              |  |
| Path Cost:               | 各ポートのコストを表します。出荷時は10に設定されています。   |                              |  |
| MAC Address:             | 各ポートのMACアドレスを表示します。全ポート共通です。     |                              |  |

ここで使用できるコマンドは下記のとおりです。

| S | ポートの優先順位を設定します。トランキングが設定されているポートはこのコマンドで                    |
|---|-------------------------------------------------------------|
|   | は変更できません。後述の「T」を使用してください                                    |
|   | 「S」と入力するとプロンプトが「Set STP Priority->Enter port number >」と変わりま |
|   | すので、変更したいポート番号を入力してください。するとプロンプトが「Enter STP                 |
|   | priority for port #>」と変わりますので、新しい値を0から255までの範囲の値で入力         |
|   | してください。値の小さいほうが優先順位が高くなります。                                 |
| С | ポートのコストを設定します。トランキングが設定されているポートはこのコマンドでは                    |
|   | 変更できません。後述の「R」を使用してください                                     |
|   | 「C」と入力するとプロンプトが「Set STP path cost->Enter port number>」と変わりま |
|   | すので、変更したいポート番号を入力してください。するとプロンプトが「Enter STP                 |
|   | path cost for port 1>」と変わりますので、新しい値を1から65535までの範囲の値で        |
|   | 入力してください。コストの低い方が通信ルートになりやすくなります。                           |
| Т | トランキングされているポートの優先順位を設定します。グループ内のポートすべてが一                    |
|   | 括して変更されます。                                                  |
|   | 「T」と入力するとプロンプトが「Enter trunk group number>」と変わりますので、変更       |
|   | したいグループ番号(1~7)を入力してください。するとプロンプトが「Enter priority            |
|   | for trunk #>」と変わりますので、新しい値を0から255までの範囲の値で入力してくだ             |
|   | さい。値の小さいほうが優先順位が高くなります。                                     |
| R | トランキングされているポートのコストを設定します。グループ内のポートすべてが一括                    |
|   | して変更されます。                                                   |
|   | 「R」と入力するとプロンプトが「Enter trunk group number>」と変わりますので、変更       |
|   | したいグループ番号(1~7)を入力してください。するとプロンプトが「Enter path cost           |
|   | for trunk #>」と変わりますので、新しい値を1から65535までの範囲の値で入力してく            |
|   | ださい。コストの低い方が通信ルートになりやすくなります。                                |
| Q | 上位のメニューに戻ります。                                               |

ご注意: この画面はポートの状態を表示していますが、自動的に更新されません。最新の 状態を表示するには何らかのキー入力を行なってください。

# 4.6.7.b) 各ポートの設定

「Spanning Tree Configuration Menu」でコマンド「S」を選択すると、**図4-18**のような「Set Spanning Tree Port Status Menu」の画面になります。この画面で、ポートごとにスパニン グツリープロトコルの設定を行うことができます。

| Switc<br>Spann | h-M48 Lo<br>ing Tree | ocal Ma<br>e Confi | nagement Syst<br>guration -> 3 | tem<br>Set Spanning Tre         | e Port Status Menu      |  |
|----------------|----------------------|--------------------|--------------------------------|---------------------------------|-------------------------|--|
| Port           | Trunk                | Link               | State                          | STP Status                      |                         |  |
| 1              |                      | Up                 | Forwarding                     | Enabled                         |                         |  |
| 2              |                      | UP                 | Forwarding                     | Enabled                         |                         |  |
| 3              |                      | Up                 | Forwarding                     | Enabled                         |                         |  |
| 4              |                      | Up                 | Forwarding                     | Enabled                         |                         |  |
| 5              |                      | Up                 | Forwarding                     | Enabled                         |                         |  |
| 6              |                      | Up                 | Forwarding                     | Enabled                         |                         |  |
| 1 7            |                      | Up                 | Forwarding                     | Enabled                         |                         |  |
| 8              |                      | Up                 | Forwarding                     | Enabled                         |                         |  |
| 9              |                      | Up                 | Forwarding                     | Enabled                         |                         |  |
| 10             |                      | Up                 | Forwarding                     | Enabled                         |                         |  |
| 11             |                      | Down               | Forwarding                     | Enabled                         |                         |  |
| 12             |                      | Down               | Forwarding                     | Enabled                         |                         |  |
|                |                      |                    |                                | - <command/>                    |                         |  |
| [N]ex<br>[P]re | t Page<br>vious Pa   | age                | [S]et Po<br>Set [T]ru          | rt STP Status<br>unk STP Status | [Q]uit to previous menu |  |
| Comma          | .nd>                 | . root or          | in equere b                    | realista ta calar               | t option                |  |
| Enter          | CHE CHR              | aracter            | in square bi                   | rackets to sered                |                         |  |

図4-18 各ポートのスパニングツリーの設定(Set Spanning Tree Port Status Menu)

画面の説明

| Port:      | ポート番号を表します。                      |                            |  |
|------------|----------------------------------|----------------------------|--|
| Trunk      | トランキングが設定されている場合、トランクのグループ番号を表示し |                            |  |
|            | ます。                              |                            |  |
| Link:      | リンクの状態                           | 髪を表示します。                   |  |
|            | Up                               | リンクが正常に確立した状態を表します。        |  |
|            | Down                             | リンクが確立していない状態を表します。        |  |
| State:     | 現在のポート                           | ∽の状態を表示します。                |  |
|            | Forwarding                       | 計算の結果、通常の通信を行なっていることを示します  |  |
|            | Listening                        | 情報のやりとりを行なっていることを示します      |  |
|            | Learning                         | 情報を元に計算を行なっていることを示します      |  |
|            | Blocking                         | 計算の結果、ポートを通信できないようにしていることを |  |
|            |                                  | 示します。                      |  |
| STP Status | 各ポートのス                           | スパニングツリープロトコルの設定状態を表します。   |  |
|            | Enable                           | ポートにスパニングツリープロトコルを設定する。    |  |
|            | Disable                          | ポートにスパニングツリープロトコルを設定しない。   |  |

| S | ポートにスパニングツリープロトコルを設定します。トランキングが設定されているポー                       |
|---|----------------------------------------------------------------|
|   | トはこのコマンドでは変更できません。後述の「T」を使用してください                              |
|   | 「S」と入力するとプロンプトが「Set STP path cost->Enter port number>」と変わりま    |
|   | すので、変更したいポート番号を入力してください。するとプロンプトが「Enter STP                    |
|   | path cost for port 1>」と変わりますので、新しい値を1から65535までの範囲の値で           |
|   | 入力してください。コストの低い方が通信ルートになりやすくなります。                              |
| Т | トランキングされているポートの優先順位を設定します。グループ内のポートすべてが一                       |
|   | 括して変更されます。                                                     |
|   | 「T」と入力するとプロンプトが「Enter trunk group number>」と変わりますので、変更          |
|   | したいグループ番号(1~7)を入力してください。するとプロンプトが「Enable or                    |
|   | Disable STP for trunk group # (E/D)>」と変わりますので、使用する (Enable) 場合 |
|   | は「E」を、使用しない(Disable)場合は「D」を入力してください。                           |
| Q | 上位のメニューに戻ります。                                                  |

# 4.7.スイッチの特殊機能の設定(Advanced Switch Configuration)

「Main Menu」から「A」を選択すると図4-19のような「Advanced Switch Configuration Menu」

の画面になります。この画面ではSwitch-M16がもつ、VLAN、トランキング機能、

IGMP Snooping機能の設定を行ないます。

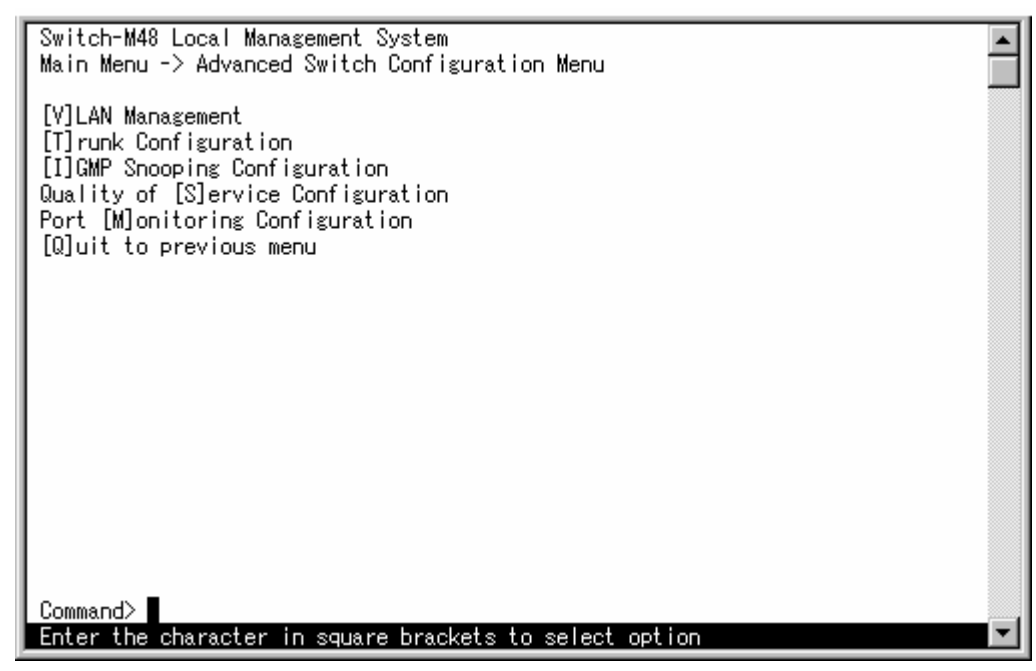

#### 図4-19 スイッチの設定画面(Advanced Switch Configuration Menu)

#### 画面の説明

| VLAN Management                  | VLANに関する設定を行ないます。        |
|----------------------------------|--------------------------|
| Trunk Configuration              | トランキングの設定を行ないます。         |
| IGMP Snoopin Configuration       | IGMPに関する設定を行ないます。        |
| Qoality of Service Configuration | QoSの設定を行います。             |
| Port Monitoring Configuration    | パケットモニタ等を使用する場合のモニタポートの設 |
|                                  | 定を行います。                  |

#### 4.7.1.VLANの設定(VLAN Management)

4.7.1.a) 特徴

- Switch-M48のVLAN機能はポートベースVLANです。
- IEEE802.1Qに準拠したタギングに対応し、タグのついたパケットの取扱いができ、またパケットにタグをつけて送信することが可能で、ポートごとにタグをつけるかどうか設定可能です。
- INDEX、VLAN ID、PVIDの3つの異なるパラメータをもっています。このパラメータを 組み合わせることによりタグなしのパケットの送信先を制御することができます。
  - ▷ INDEX・・・VLANを設定する際にVLANを識別するための番号です。どのVLANについ て設定をするかはこの番号を入力することによって行なわれます。1~ 256まで用意されています。出荷時にはインデックス番号1に全ポート が属しているVLANとして、VLAN ID=1、VLAN名「Default VLAN」が設定さ れています。
  - > VLAN ID・・・タグつきのパケットを取り扱う際のタグにつけられるVLAN IDです。 またタグなしのパケットの場合にもこのIDでポートがグループ化され、このIDを参照しパケットの送信先が決定されます。各ポートに複数設定することが可能です。
  - > PVID・・・ポートVLAN ID(PVID)は各ポートにひとつだけ設定することができ、タ グなしのパケットを受信した場合にどのVLAN IDに送信するかをこのID によって決定します。タグつきのパケットの場合はこのIDは参照されず、 パケットについているタグのVLAN IDが使用されます。

ご注意: Switch-M48ではINDEXとVLAN IDは同じ値を使用します。

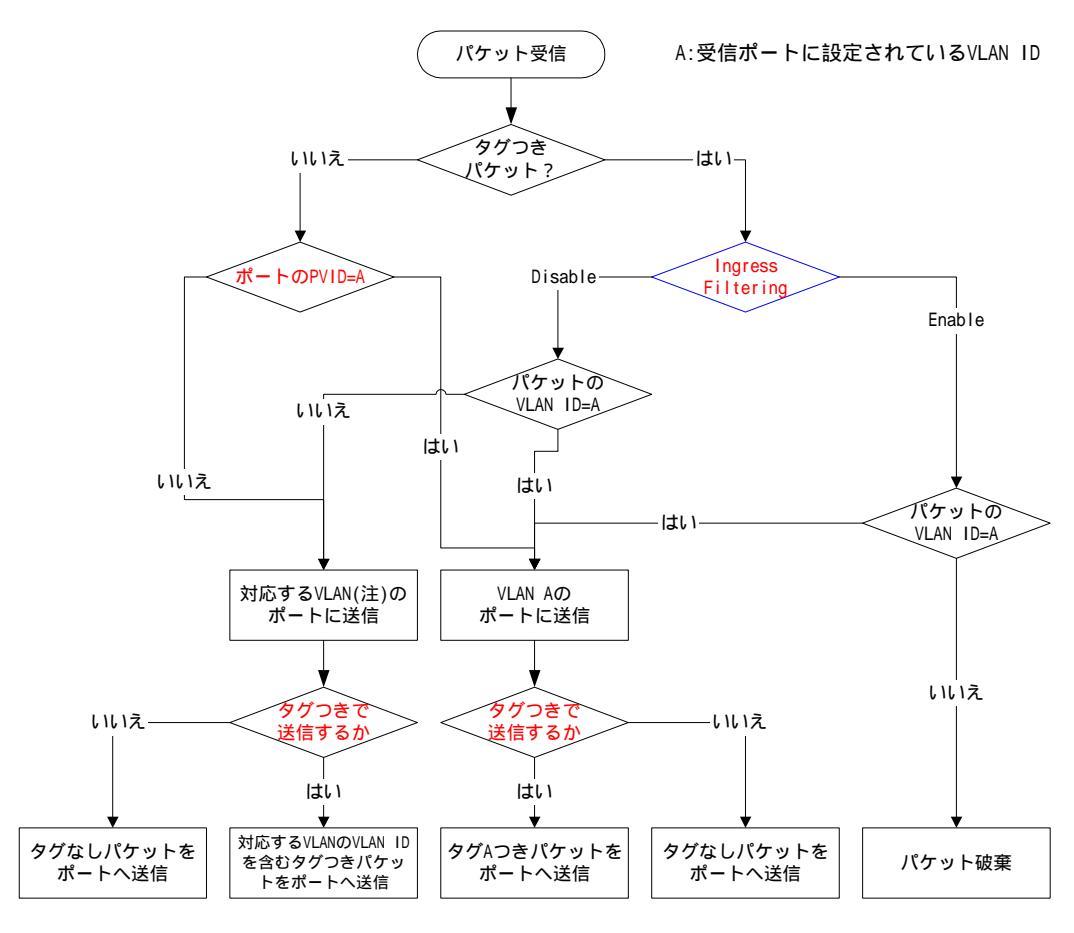

注)入力ポートに設定してあるPVIDまたは入力し たタグつきパケットのVLAN IDに対応したVLAN

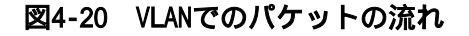

### 4.7.1.b) 設定操作

「Advanced Switch Configuration Menu」でコマンド「V」を選択すると、図4-21のような「VLAN Management Menu」の画面になります。この画面で、VLANに関する設定を行います。

| Switch-M48 Local Management System Advanced Switch Configuration -> VLAN Management Menu |                                                           |                                           |  |
|------------------------------------------------------------------------------------------|-----------------------------------------------------------|-------------------------------------------|--|
| GVRP Status : Disabled<br>VLAN ID  VLAN Name                                             | VLAN Type                                                 | 3                                         |  |
| 1 Default VLAN                                                                           | Permaner                                                  | <br>nt                                    |  |
|                                                                                          |                                                           |                                           |  |
|                                                                                          |                                                           |                                           |  |
|                                                                                          | <command/>                                                |                                           |  |
| [N]ext Page<br>[P]revious Page<br>[R]eset VLAN to Default                                | [C]reate VLAN<br>[D]elete VLAN<br>[Q]uit to previous menu | C[o]nfig VLAN Member<br>[S]et Port Config |  |
| Command><br>Enter the character in sq                                                    | uare brackets to select op                                | ion 🔽                                     |  |

図4-21 VLAN設定メニュー(VLAN Management Menu)

画面の説明

| VLAN ID:   | <b>VLANのVLAN</b> | IDを表示します。最大256までのVLANが設定可能です。  |
|------------|------------------|--------------------------------|
| VLAN Name: | 設定されて            | NるVLANの名前を表示します。               |
| VLAN Type  | VLANの種類          | を表します。                         |
|            | Permanent        | 初期設定のVLANであることを表します。VLANは最低1つな |
|            |                  | くてはならず、このVLANは削除できません。         |
|            | Static           | 新たに設定されたVLANであることを表します。        |

出荷時はVLAN ID=1にVLAN名「Default VLAN」が設定され、全てのポートがこのVLANに属しています。

ここで使用できるコマンドは下記のとおりです

| Ν | 「次のページを表示します。                                                    |
|---|------------------------------------------------------------------|
|   | 「N」と入力すると表示が次のページに切り替わります。                                       |
| Ρ | 前のページを表示します。                                                     |
|   | 「P」と入力すると表示が前のページに切り替わります。                                       |
| С | 新たなVLANを作成します。                                                   |
|   | 「C」と入力するとVLAN作成画面へ移動します。                                         |
| D | 設定されているVLANを削除します。                                               |
|   | 「D」と入力するとプロンプトが「Enter VLAN ID >」となりますので、削除したいVLAN                |
|   | ID(2~4094)を入力してください。                                             |
| R | 設定を出荷時の状態に戻します。                                                  |
|   | 「R」と入力するとプロンプトが「Are you sure to reset VLAN configuration back to |
|   | factory default(Y/N)>」となり本当に出荷時の状態に戻すかどうかの確認をします                 |
|   | ので、戻す場合は「Y」を、中止する場合は「N」を入力してください。                                |
| 0 | VLAN内のポート構成を設定します。                                               |
|   | 「0」と入力するとプロンプトが「Enter VLAN ID>」となりますので、設定を行いたいVLAN               |
|   | ID(1~4094)を入力してください。すると画面が <b>図4-23</b> の様にかわります。                |
| S | ポートごとのPVID設定および確認を行ないます。                                         |
|   | 「S」と入力すると画面が <b>図4-24</b> のようにかわります。                             |
| Q | 上位のメニューに戻ります。                                                    |

新たにVLANを作成する場合、後述のPVIDは連動して変更されません。必ずこの画面で登録 した後、図4-23、図4-24の設定画面での設定操作または設定内容の確認を行なってください。

またVLANを削除する際も、削除しようとするVLANのVLAN IDがPVIDとして設定が 残っていると削除できません。 PVIDを別のIDに変更してから削除してください。

# 4.7.1.b-1) VLANの作成

| Switch-M48 Local Management System VLAN Management -> Config VLAN Member Menu |                             |                         |   |
|-------------------------------------------------------------------------------|-----------------------------|-------------------------|---|
| VLAN ID: 1 VL                                                                 | AN Name: Default VLAN       |                         |   |
| Port Participation                                                            | Tagging<br>                 |                         |   |
| 1 Static                                                                      | No                          |                         |   |
| 2 Static                                                                      | No                          |                         |   |
| 3 Static                                                                      | No                          |                         |   |
| 4 Static                                                                      | No                          |                         |   |
| 5 Static                                                                      | No                          |                         |   |
| 6 Static                                                                      | NO<br>N-                    |                         |   |
|                                                                               | NO<br>N-                    |                         |   |
|                                                                               | NO                          |                         |   |
|                                                                               | <command/>                  |                         |   |
| [N]ext Page                                                                   | [C]hange VLAN Name          | [A]dd VLAN Member       |   |
| [P]revious Page                                                               | [R]emove VLAN Member        | [Q]uit to previous menu |   |
|                                                                               |                             |                         |   |
|                                                                               |                             |                         |   |
| Enter the observator                                                          | in aguara brackata ta calad | ontion N                | 1 |

図4-22.VLANの作成画面(VLAN Configuration Menu)

画面の説明

| VLAN ID:   | 作成したNVLANのVLAN IDを表します。      |
|------------|------------------------------|
| VLAN Name: | 作成したNVLANのVLAN名を表します。        |
| Port       | 作成したNVLANのMemberのポート番号を表します。 |

### ここで使用できるコマンドは下記のとおりです

| Ι | VLAN IDを設定します。                                            |
|---|-----------------------------------------------------------|
|   | 「I」と入力するとプロンプトが「Set VLAN ID->Enter VLAN ID >」となりますので、新し   |
|   | いVLAN IDを入力してください。                                        |
| Ν | VLANの名前を設定します。                                            |
|   | 「N」と入力するとプロンプトが「Set VLAN name->Enter VLAN name >」となりますので、 |
|   | 新しいVLAN名を半角で32文字、全角で16文字以内で入力してください。                      |
| S | VLANのメンバーを設定します。                                          |
|   | 「S」と入力するとプロンプトが「Enter port number >」となりますので、ポート番号を        |
|   | 入力してください。ポート番号を複数入力する場合はスペースなしで、カンマで区切                    |
|   | るか、連続した数字の場合はハイフンで指定してください。                               |
| Α | VLANを設定します。                                               |
|   | 「A」と入力すると作成したVLANが反映されます。                                 |
| Q | 上位のメニューに戻ります。                                             |

# ご注意: VLAN作成後、「Q」ではなく「A」を入力してください。「A」を入力しなければVLANは作 成されません。

# 4.7.1.b-2) VLAN内のポート構成の設定

| Switch-M48 Local Management System<br>VLAN Management -> Config VLAN Member Menu |                      |                         |  |
|----------------------------------------------------------------------------------|----------------------|-------------------------|--|
| VLAN ID: 1 VLAN                                                                  | Name: Default VLAN   |                         |  |
| Port Participation                                                               | Tagging<br>          |                         |  |
| 1 Static                                                                         | No                   |                         |  |
| 2 Static                                                                         | No                   |                         |  |
| 4 Static                                                                         | No                   |                         |  |
| 5 Static                                                                         | No                   |                         |  |
| 6 Static                                                                         | No                   |                         |  |
| 7 Static                                                                         | No                   |                         |  |
| 8 Static                                                                         | NO                   |                         |  |
| <command/>                                                                       |                      |                         |  |
| [N]ext Page                                                                      | [C]hange VLAN Name   | [A]dd VLAN Member       |  |
| [P]revious Page                                                                  | [R]emove VLAN Member | [Q]uit to previous menu |  |
|                                                                                  |                      |                         |  |
| Command>                                                                         |                      |                         |  |

図4-23 VLAN内のポート構成(Config VLAN Member Menu)

画面の説明

| VLAN ID:   | 現在表示しているVLANのVLAN IDを表します。           |  |
|------------|--------------------------------------|--|
| VLAN Name: | 現在表示しているVLANのVLAN名を表します。             |  |
| Port       | Memberのポート番号を表します。                   |  |
| Tagging    | Tagを使用する場合は「Yes」、使用しない場合は「No」を表示します。 |  |
|            |                                      |  |

| Ν | 次のページを表示します。                                               |
|---|------------------------------------------------------------|
|   | 「N」と入力すると表示が次のページに切り替わり、他のポートの設定を行うことができ                   |
|   | ます。                                                        |
| Ρ | 前のページを表示します。                                               |
|   | 「P」と入力すると表示が前のページに切り替わり、他のポートの設定を行うことができ                   |
|   | ます。                                                        |
| С | VLANの名前を変更します。                                             |
|   | 「C」と入力するとプロンプトが「Enter new VLAN name>」となりますので、新しいVLAN名      |
|   | を半角で32文字、全角で16文字以内で入力してください。                               |
| А | VLANのメンバーを追加します。                                           |
|   | 「A」と入力するとプロンプトが「Add number->Enter port number >」となりますので、   |
|   | 追加したいポート番号を入力してください。ポート番号を複数入力する場合はスペー                     |
|   | スなしで、カンマで区切るか、連続した数字の場合はハイフンで指定してください。                     |
| R | VLANのメンバーを削除します。                                           |
|   | 「R」と入力するとプロンプトが「Delete number->Enter port number>」となりますので、 |
|   | 削除したいポート番号を入力してください。ポート番号を複数入力する場合はスペー                     |
|   | スなしで、カンマで区切るか、連続した数字の場合はハイフンで指定してください。                     |
| Q | 上位のメニューに戻ります。                                              |

ご注意: VLAN名の設定には全角文字を使用することができますが、他のソフトウェアを使 用した場合には文字コードや全角文字の取扱方法の違いによって正しく文字が表 示されない場合があります。半角文字を使用するか、全角文字を使用する場合は 仕様をご確認の上、設定を行なってください。

### 4.7.1.b-3) ポートごとのPVIDの設定

| Switch-M48 Local Management System<br>VLAN Management -> VLAN Port Configuration Menu |  |
|---------------------------------------------------------------------------------------|--|
| Port PVID<br><br>1 1<br>2 1<br>3 1<br>4 1<br>5 1<br>6 1<br>7 1<br>8 1<br><command/>   |  |
| [N]ext page Set Port [V]ID<br>[P]revious Page [Q]uit to previous menu                 |  |

図4-24 VLANのポートの設定(VLAN Port Configuration Menu)

#### 画面の説明

| Port  | ポート番号を表します。                                  |
|-------|----------------------------------------------|
| PVID: | 現在そのポートに設定されているPVID(Port VLAN ID)を表示します。PVID |
|       | はタグなしのパケットを受信した場合にどのVLAN IDに送信するかを表し         |
|       | ます。出荷時は1に設定されています。タグつきのパケットを受信した場合           |
|       | は、この値とは関係なくタグを参照し、送信先のポートを決定します。             |

ここで使用できるコマンドは下記のとおりです

| Ν | 次のページを表示します。                                            |
|---|---------------------------------------------------------|
|   | 「N」と入力すると表示が次のページに切り替わります。                              |
| Ρ | 前のページを表示します。                                            |
|   | 「P」と入力すると表示が前のページに切り替わります。                              |
| V | PVIDを設定します。                                             |
|   | 「V」と入力するとプロンプトが「Set PVID->Enter port number>」となりますので、設定 |
|   | したいポート番号(1~50)を入力してください。するとプロンプトが「Enter PVID for        |
|   | port #>」となりますので、すでに設定されているVLAN IDのうちから変更するVLAN ID       |
|   | を入力してください。                                              |
| Q | 上位のメニューに戻ります。                                           |

ご注意: Switch-M48はひとつのポートに複数のVLANを割り当てることができます。新たに VLANを設定した場合、それまでに属していたVLANと新しいVLANの両方に属するこ とになります。したがって、ドメインを分割する場合には、今まで属していたVLAN から必ず削除してください。

### 4.7.2.トランキングの設定(Trunk Configuration)

4.7.2.a) トランキングについて

トランキングとはスイッチの複数のポートをグループ化し、グループ化したポート同士を 接続することにより、スイッチ間の通信帯域を増やすことができる機能です。 Switch-M48は

・1~8ポート間、9~16ポート間、17~24ポート間、25~32ポート間、33~40ポート間、41~48ポート間で最大4ポートで構成されるグループを設定可能です(最大6グループまで。)。

・49、50ポート間では、最大2ポートで構成されるグループが1つまで 設定可能です。

図4-25、図4-26にトランキングを用いたネットワークの構成例を示します。

**図4-23**は4つのポートを1グループとし、スイッチ間を100Mb/s 全二重×4の800Mb/sで接続 した例です。

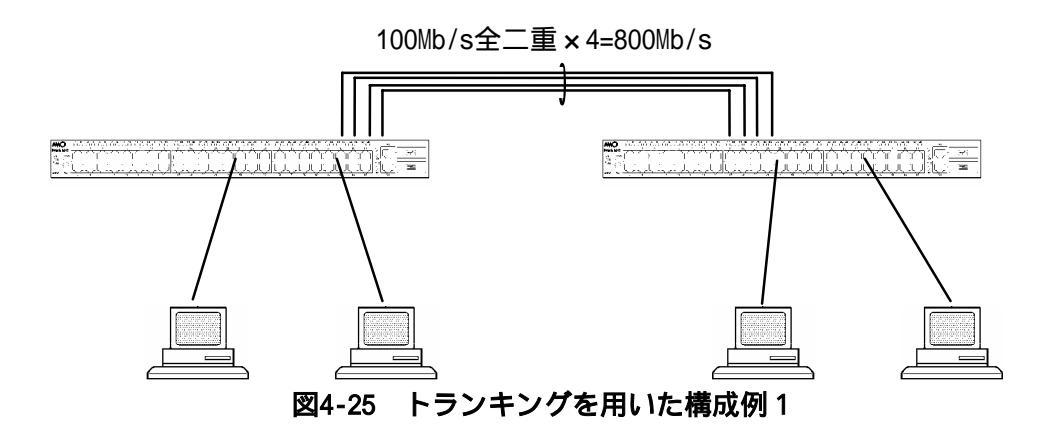

**図4-24**は1~48ポート間で4つのポートをグループ化し、2グループを使い、49、50ポートの 1000BASE-Tを使用し、2つのポートをグループ化して、スイッチ間のバックボーンとして構 成した例です。

1000Mb/s全二重×2=4000Mb/s

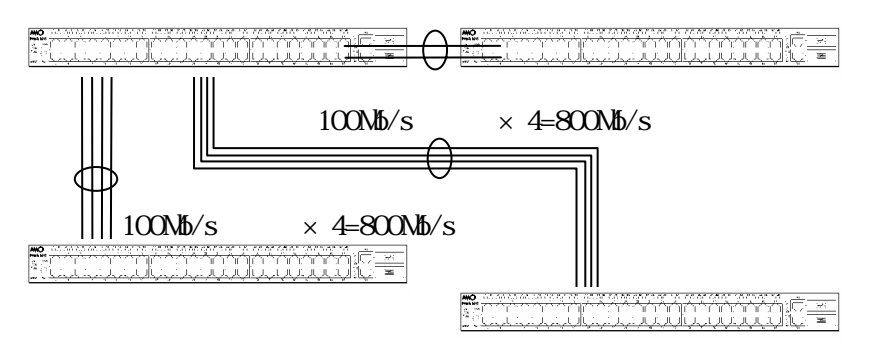

### 図4-26 トランキングを用いた構成例2

ご注意: Switch-M48は全てのポートで、MDI/MDI-Xを自動判別する機能がありますが、 Trunking設定をした場合、その機能は動作しません。よって、スイッチ等と接続 される場合は、クロスケーブルで接続してください。また、Trunking設定した場 合、指定したポートは100Mb/\_全二重の設定になります。。

# 4.7.2.b) 設定操作

「Advanced Switch Configuration Menu」でコマンド「T」を選択すると、図4-27のような「Trunk Configuration Menu」の画面になります。この画面でトランキングの設定を行ないます。

| Switch-M48 Local Management System<br>Advanced Switch Configuration -> Trunk Configuration Menu |                                                             |                                                                                            |                                                                                                    |  |
|-------------------------------------------------------------------------------------------------|-------------------------------------------------------------|--------------------------------------------------------------------------------------------|----------------------------------------------------------------------------------------------------|--|
| Group St                                                                                        | atus F                                                      | Port Members                                                                               | Trunk ID                                                                                                    |  |
| 1 Dis<br>2 Dis<br>3 Dis<br>4 Dis<br>5 Dis<br>6 Dis<br>7 Dis                                     | abled<br>abled<br>abled<br>abled<br>abled<br>abled<br>abled |                                                                                            | 1<br>2<br>3<br>4<br>5<br>6<br>7                                                                                                    |  |
| Note: The<br>The<br>Port<br>Port<br>Port                                                        | trunk po<br>port men<br>sroup 1<br>sroup 2<br>sroup 7       | ort members must<br>nbers of each po<br>: port 1-8 , s<br>: port 9-16 , s<br>': port 49-50 | be within the same port group.<br>ort group are shown below.<br>group 3: port 17-24 , group 5: port 33-40<br>group 4: port 25-32 , group 6: port 41-48 |  |
| [A]dd Trunk Member [S]et Trunk status<br>[R]emove Trunk Member [Q]uit to previous menu          |                                                             |                                                                                            |                                                                                                    |  |
| Command>                                                                                        |                                                             |                                                                                            |                                                                                                    |  |

図4-27 トランキングの設定(Trunk Configuration Menu)

#### 画面の説明

| Group        | トランキングのグループ番号を表します。最大3グループまでのトランキン    |          |  |
|--------------|---------------------------------------|----------|--|
|              | グが設定可能です。                             |          |  |
| Status       | トランキングの動作状態を表示します。出荷時にはDisableに設定されてい |          |  |
|              | ます。                                   |          |  |
|              | Enabled                               | トランキング有効 |  |
|              | Disabled                              | トランキング無効 |  |
| Port Members | トランキングのグループに属しているポートを表示します。           |          |  |
| Trunk ID     | トランキングのグループのIDを表示します。                 |          |  |

ここで使用できるコマンドは下記のとおりです

| А | 新たにトランキングの設定を行います。                                     |
|---|--------------------------------------------------------|
|   | 「A」と入力するとプロンプトが「Enter trunk group number >」となりますので、設定し |
|   | たいグループの番号(1~7)を入力してください。プロンプトが「Enter port members      |
|   | (up to 4 ports) for trunk #>」となりますので、トランキングするポート番号を入力  |
|   | │ │ してください。ポート番号を複数入力する場合はスペースなしで、カンマ( , )で区切          |
|   | るか (例 「1,2,3」)、連続した数字の場合はハイフン(-)で指定 (例 「8-12」)し        |
|   | てください。ひとつグループでトランキングできるのは最大4ポートです。                     |
| R | 設定を削除します。                                              |
|   | 「R」と入力するとプロンプトが「Enter trunk group number >」となりますので、削除し |
|   | たいグループの番号(1~3)を入力してください。プロンプトが「Enter port members      |
|   | (up to 4 ports) for trunk #>」となりますので、削除するポート番号を入力してくだ  |
|   | さい。ポート番号を複数入力する場合はスペースなしで、カンマで区切るか、連続し                 |
|   | た数字の場合はハイフンで指定してください。                                  |
| S | トランキングを使用するかどうかを設定します。                                 |
|   | 「S」と入力するとプロンプトが「Enter trunk group number >」となりますので、変更し |
|   | たいグループの番号(1~7)を入力してください。プロンプトが「Enable or Disable       |
|   | trunk group 1 (E/D)>」となりますので、使用する場合は「E」を、使用しない場合は「D」   |
|   | を入力してください。                                             |
| Q | 上位のメニューに戻ります。                                          |

ご注意: Group1からGroup6には1~48ポートを使用したTrunking設定を、Group7には 49~50ポートを使用したTrunking設定を実施してください。誤ったグループ にポートを設定した場合、設定が反映されません。1~16ポートでTrunking設定し た場合、Statusを「Enable」に設定するとそのポートは100Mb/s全二重に固定でフロ ー制御が「Enable」になり、オートネゴシエーションを行なわず、かつ、MDI/MDI-X の自動判別も行ないません。トランキングを設定した場合はかならず相手方の設 定を確認し、クロスケーブルで接続してください。 49~50ポートでTrunking設定した場合、Statusを「Enable」に設定するとそのポー トは1000Mb/s 全二重に固定でフロー制御が「Disable」になり、オートネゴシエー ションを行なわず、かつ、MDI/MDI-Xの自動判別も行ないません。 トランキングを設定した場合はかならず相手方の設定を確認し、クロスケーブル で接続してください。「Disable」に設定するとAutoネゴシエーションに戻りますが、 Flow Controlは元に戻りません。また、1つのグループに属しているポート数を1 つだけにすることはできません。

QoS(4.7.4章)との併用はできません。

### 4.7.3.マルチキャストのグループ化(IGMP Configuration)

「Advanced Switch Configuration Menu」でコマンド「」」を選択すると、図4-28ような「IGMP Configuration Menu」の画面になります。TV会議システムや映像配信、音声配信のシステム のようなIPマルチキャストを用いたアプリケーションをご使用になる場合に、マルチキャ ストパケットが全ポートに送信され帯域を占有するのを防ぎます。

| Switch-M48 Local Management System<br>Advanced Switch Configuration -> IGMP Configuration Menu |
|------------------------------------------------------------------------------------------------|
| IGMP Snooping Status: Disabled<br>IGMP Snooping Age-Out Timer: 280 seconds.                    |
| VLAN ID Multicast group address                                                                |
|                                                                                                |
|                                                                                                |
|                                                                                                |
| <command/>                                                                                     |
| [N]ext Page [E]nable/Disable IGMP Snooping                                                     |
| [Y]revious Page [S]et Age-Uut limer<br>[Y]iew group members [Q]uit to previous menu            |
| Command>                                                                                       |

図4-28 IGMPの設定(IGMP Configuration Menu)

### 画面の説明

| IGMP Snooping   | IGMPスヌーピング機能が有効かどうかを表します。       |                |  |
|-----------------|---------------------------------|----------------|--|
| Status          | Enabled                         | IGMPスヌーピング機能有効 |  |
|                 | Disabled                        | IGMPスヌーピング機能無効 |  |
| IGMP Snooping   | マルチキャストグループに参加しなくなってから自動的に開放される |                |  |
| Age-Out Timer   | までの時間を表します。出荷時は280秒に設定されています。   |                |  |
| VLAN ID         | Multicast GroupのVLAN IDを表示します。  |                |  |
| Multicast group | マルチキャストグループのアドレスを表します。          |                |  |
| address         |                                 |                |  |

| Ν | 次のページを表示します。                                                 |
|---|--------------------------------------------------------------|
|   | 「N」と入力すると次のページを表示します。                                        |
| Ρ | 前のページを表示します。                                                 |
|   | 「P」と入力すると前のページを表示します。                                        |
| V | Multicast Groupのメンバーを表示します。                                  |
|   | 「V」と入力するとプロンプトが「Enter VLAN ID>」となりますので、表示したいグループ             |
|   | のVLAN IDを入力してください。プロンプトが「Enter IP address>」となりますので表          |
|   | 示したグループのIPアドレスを入力してください。                                     |
| Ε | IGMP Snoopingを有効にします。                                        |
|   | 「E」と入力するとプロンプトが「Enable or Disable IGMP snooping (E/D)>」となります |
|   | ので、機能を有効にする場合は「E」を、使用しない場合は「D」を入力してください。                     |

| S | エージングの時間を設定します。                                    |
|---|----------------------------------------------------|
|   | 「S」と入力するとプロンプトが「Enter age out time>」となりますので、時間を設定し |
|   | てください。設定可能な値の範囲は280~420秒です。                        |
| Q | 上位のメニューに戻ります。                                      |

### 4.7.4.QoSを設定(Quality of Service Configuration)

「Advanced Switch Configuration Menu」でコマンド「S」を選択すると図4-29のような 「Quality of Service Configuration Menu」の画面になります。本機器ではパケットのTag に含まれるPriorityによるQueueの振り分けと、Port毎にQueueを設定する方法があります。

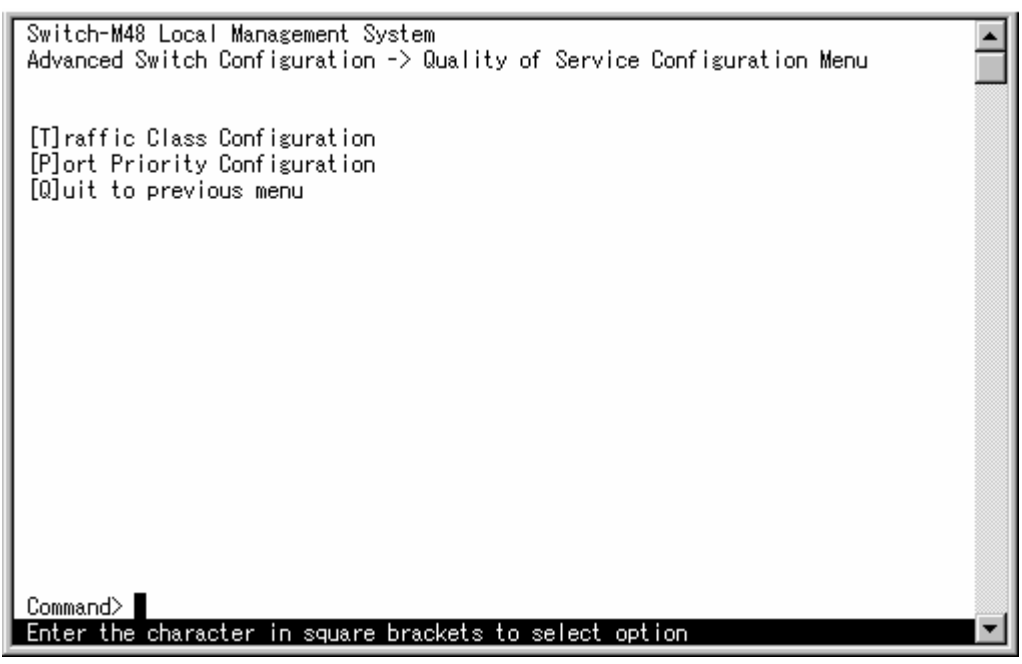

図4-29. Quality of Service Configuration Menu

| Т | パケットのTagのPriorityへのQueueの振り分けを設定します。 |  |  |  |
|---|--------------------------------------|--|--|--|
|   | 「T」と入力すると設定画面へ移動します。                 |  |  |  |
| Ρ | Port毎にQueueの設定をします。                  |  |  |  |
|   | 「P」と入力すると設定画面へ移動します。                 |  |  |  |
| Q | 上位のメニューに戻ります。                        |  |  |  |

# 4.7.4.a) パケットによるQoSの設定(Traffic Class Configuration)

| Switch-M48 Local Management System<br>Quality of Service Configuration -> Traffic Class Configuration Menu |                                                                     |             |  |  |  |  |
|----------------------------------------------------------------------------------------------------|---------------------------------------------------------------------|-------------|--|--|--|--|
| QoS Status : Disab                                                                                         | led                                                                 |             |  |  |  |  |
| Traffic Class                                                                                              | Queue                                                               |             |  |  |  |  |
| 0                                                                                                    | 1                                                                   |             |  |  |  |  |
| 2                                                                                                    | 1                                                                   |             |  |  |  |  |
| 3 4                                                                                                    | 1<br>0                                                              |             |  |  |  |  |
| 5                                                                                                    | 0<br>0                                                              | 0 : Highest |  |  |  |  |
| 7                                                                                                    | 0                                                                   | 1 : Lowest  |  |  |  |  |
|                                                                                                    |                                                                     | <command/>  |  |  |  |  |
| Set [S]tatus<br>Set [P]riority Queue                                                                       |                                                                     |             |  |  |  |  |
| [Q]uit to previous menu                                                                                    |                                                                     |             |  |  |  |  |
| Command><br>Enter the characte                                                                             | Command><br>Enter the character in square brackets to select option |             |  |  |  |  |

図4-30. Traffic Class Configuration Menu

画面の説明

| QoS Status    | QoS機能が有効かどうかを表示します。          |
|---------------|------------------------------|
| Traffic Class | パケットのTagの中のPriorityの値を表示します。 |
| Queue         | Priorityの値に割り当てるQueueを表示します。 |

| S | QoS                                                | QoS機能を有効にします。                                        |  |  |
|---|----------------------------------------------------|------------------------------------------------------|--|--|
|   |                                                    | 「S」と入力するとプロンプトが「Enable or Disable QoS (E/D) >」となりますの |  |  |
|   |                                                    | で、機能を有効にする場合は「E」を、使用しない場合は「D」を入力してください。              |  |  |
| Р | Pr                                                 | iorityに割り振るQueueを設定します。                              |  |  |
|   | 「P」と入力するとプロンプトが「Enter Traffic Class>」となりますので、      |                                                      |  |  |
|   | Priorityの値を入力してください。プロンプトが「Enter queue for traffic |                                                      |  |  |
|   |                                                    | class #>」となりますのでQueueの値を入力してください。Queueの値は優先さ         |  |  |
|   |                                                    | せたいときは「0」、優先させたくないときは「1」を入力してください。                   |  |  |
| Q | 上                                                  | 位メニューに戻ります。                                          |  |  |

| Qualit  | y of Sei  | rvice Com | nfiguration -> Port Prior | ity Configuration Menu      |  |
|---------|-----------|-----------|---------------------------|-----------------------------|--|
| Port    | Trunk     | Queue     | Override                  |                             |  |
|         |           |           | D'achiad                  |                             |  |
| 1       |           |           | Disabled                  |                             |  |
| 2       |           | 1         | Disabled                  |                             |  |
| 3       |           | 1         | Disabled                  |                             |  |
| 4       |           | 1         | Disabled                  |                             |  |
| 5       |           | 1         | Disabled                  |                             |  |
| 6       |           | 1         | Disabled                  |                             |  |
| 7       |           | 1         | Disabled                  |                             |  |
| 8       |           | 1         | Disabled                  |                             |  |
| 9       |           | 1         | Disabled                  |                             |  |
| 10      |           | i         | Disabled                  |                             |  |
| 11      |           | i         | Disabled                  | 0 · Hisbest                 |  |
| 12      |           | 1         | Disabled                  | 1 · Lowest                  |  |
| 12      |           |           | ZCOMMANDS                 | I.LOWESI                    |  |
| ENT     | . D       |           | Set D[m]: m:tu Ourus      | 0-4 [T]                     |  |
| [N]ext  | . rage    |           | Set F[r] for ity where    | Set [I]runk Priority Queue  |  |
| [P] rev | /ious Pag | se.       | Set [U]verride Status     | Set Trun[k] Uverride Status |  |
| LQJuit  | to prev   | /ious men | าน                        |                             |  |

# 4.7.4.b) PortによるQoSの設定 (Port Priority Configuration)

図4-31. Port Priority Configuration Menu

画面の説明

| Port     | ポート番号を表示します。               |
|----------|----------------------------|
| Trunk    | 属しているトランキングのグループの番号を表示します。 |
| Queue    | ポートに割り当てられているQueueを表示します。  |
| Override | Override機能が有効かどうかを表示します。   |

| Ν | 入力すると次のページを表示します。                                         |
|---|-----------------------------------------------------------|
|   | 「N」と入力すると次のページを表示します。                                     |
| Ρ | 入力すると前のページを表示します。                                         |
|   | 「P」と入力すると前のページを表示します。                                     |
| R | ポート毎にQueueを設定します。                                         |
|   | 「R」と入力するとプロンプトが「Set Priority Queue->Enter port number>」とな |
|   | りますので、変更したいポート番号を入力します。プロンプトが「Enter queue for             |
|   | port #>」となりますので、Queueの値を入力してください。Queueの値は優先さ              |
|   | せたいときは「0」、優先させたくないときは「1」を入力してください。                        |
| 0 | Override機能の設定をします。                                        |
|   | 「0」と入力するとプロンプトが「Set Priority Queue->Enter port number>」とな |
|   | りますので、変更したNポート番号を入力します。プロンプトが「Enable or                   |
|   | Disable override for port # (E/D)>」となりますので、機能を有効にする場合     |
|   | は「E」を、使用しない場合は「D」を入力してください。詳細は後述の注意を参照く                   |
|   | ださい。                                                      |

| Т | トランキングのグループに一括でQueueを設定します。                           |
|---|-------------------------------------------------------|
|   | 「T」と入力するとプロンプトが「Enter trunk group number>」となりますので、ト   |
|   | ランキングのグループの番号を入力します。 プロンプトが「Enter queue for trunk     |
|   | group #>」となりますので、Queueの値を入力してください。Queueの値は優先さ         |
|   | せたいときは「0」、優先させたくないときは「1」を入力してください。                    |
| Κ | トランキングのグループに一括で0verride機能を設定します。                      |
|   | 「K」と入力するとプロンプトが「Enter trunk group number>」となりますので、ト   |
|   | ランキングのグループの番号を入力します。プロンプトが「Enable or Disable          |
|   | override for trunk group # (E/D)>」になりますので、機能を有効にする場合は |
|   | 「E」を、使用しない場合は「D」を入力してください。詳細は後述の注意を参照くだ               |
|   | さい。                                                   |
| Q | 上位のメニューに戻る。                                           |

ご注意: Quality of Serviceの機能はFlow ControlがDisableのときにのみ働きます Override機能はTrafficの設定とPortの設定の両方を有効にした場合に使用しま す。OverrideがEnableのときPortの設定が最優先となり、DisableのときTraffic またはPortの設定の優先度の高い方が優先となります。 Trunking(4.7.2章)との併用はできません。

### 4.7.5.他ポートのモニタリング(Port Monitoring Configuration)

「Advanced Switch Configuration Menu」でコマンド「M」を選択すると、図4-32のような「Port Monitoring Configuration Menu」の画面になります。本機器ではプロトコルアナライザ等 で通信の解析を行う場合に、フィルタリングされ通常では見ることのできない他ポートの パケットをモニタすることができます。この画面ではモニタするポートの設定を行うこと ができます。

| Switch-M48 Local Management System<br>Advanced Switch Configuration -> Port Monitoring Configuration Menu    |                                              |                     |   |  |  |
|----------------------------------------------------------------------------------------------------|----------------------------------------------|---------------------|---|--|--|
| Monitoring Port                                                                                              | Monitored Port                               | Status              |   |  |  |
| 2                                                                                                    | 1                                            | Disabled            |   |  |  |
|                                                                                                    | <co< th=""><th>MMAND&gt;</th><td></td></co<> | MMAND>              |   |  |  |
| [S]et Monitoring Port<br>Set [M]onitored Port<br>[E]nable/Disable Port Monitoring<br>[Q]uit to previous menu |                                              |                     |   |  |  |
|                                                                                                    |                                              |                     |   |  |  |
| Command><br>Enter the charact                                                                                | ter in square bracke                         | ts to select option | • |  |  |

図4-32 ポートのモニタリング(Port Monitoring Configuration Menu)

画面の説明

| Monitoring Port   | 他ポートの    | パケットをモニタできるポートのポート番号を表します。 |
|-------------------|----------|----------------------------|
| Be Monitored Port | モニタされ    | るポートのポート番号を表します。           |
| Status            | モニタを行    | っているかどうかを表します。             |
|                   | Enabled  | パケットをモニタしています。             |
|                   | Disabled | パケットをモニタしていません。            |

| S | モニタするポート(アナライザ等を接続するポート)を設定します。                              |  |
|---|--------------------------------------------------------------|--|
|   | 「S」と入力するとプロンプトが「Set monitoring port->Enter port number>」となりま |  |
|   | すので、設定したいポート番号を入力してください。                                     |  |
| М | モニタされるポートを設定します。                                             |  |
|   | 「M」と入力するとプロンプトが「Set monitored port->Enter port number>」となります |  |
|   | ので、設定したいポート番号を入力してください。                                      |  |
| Е | モニタの開始または停止を行います。                                            |  |
|   | 「E」と入力するとプロンプトが「Enable or Disable monitoring (E/D)>」となりますの   |  |
|   | で、開始する場合は「E」を入力してください。またモニタを行っているときに中止する                     |  |
|   | 場合は「D」を入力してください。                                             |  |

Q 上位のメニューに戻ります。

| ご注意 | :各種パラメータを設定する時は、Port Monitoringの設定をDisableにして実施 |  |  |  |  |
|-----|-------------------------------------------------|--|--|--|--|
|     | してください。                                         |  |  |  |  |
|     | 設定を実施しても、そのパラメータが反映されません。                       |  |  |  |  |
|     | 設定終了後、Port Monitoringの設定をEnableにしてください。         |  |  |  |  |

# 4.8.スイッチの付加機能の設定 (Switch Tools...)

「Main Menu」から「T」を選択すると図4-33のような「Switch Tools...」の画面になります。

Switch-M48 Local Management System Main Menu -> Switch Tools Configuration Menu Software [U]pgrade... [C]onfiguration File Upload/Download... System [R]eboot [P]ing Execution [Q]uit to previous menu Command> Enter the character in square brackets to select option

図4-33. Switch Tools Configuration Menu

| U | ソフトウェアのアップグレードを行います。                  |
|---|---------------------------------------|
|   | 「U」を入力するとアップグレードの方法の選択画面に移動します。       |
| С | 設定のアップロード/ダウンロードを行います。                |
|   | 「C」を入力すると設定のアップロード/ダウンロードの方法の選択画面に移動し |
|   | ます。                                   |
| R | 再起動の設定と実行を行います。                       |
|   | 「R」を入力すると再起動の設定画面に移動します。              |
| Ρ | Pingの実行を行います。                         |
|   | 「P」を入力するとPingの実行画面に移動します。             |
| Q | 上位のメニューに戻ります。                         |

# 4.8.1.ソフトウェアのバージョンアップ

「Switch Tools Configuration Menu」から「U」を選択すると**図4-34**のような「Software Upgrade Menu」の画面になります。この画面ではソフトウェアのバージョンアップとその際 の設定を行うことができます。

| Switch-M48 Local Management System<br>Switch Tools Configuration -> Software Upgrade Menu                   | • |
|----------------------------------------------------------------------------------------------------|---|
| [T]FTP Software Upgrade<br>TFTP Upgrade [B]oot Code<br>[X]Modem Software Upgrade<br>[Q]uit to previous menu |   |
|                                                                                                    |   |
|                                                                                                    |   |
| Command>                                                                                                    |   |
| Enter the character in square brackets to select option                                                     |   |

#### 図4-34 ソフトウェアのバージョンアップ(Software Upgrade)

| Т | TFTPを使用してソフトウェアのバージョンアップを行う設定をします。          |
|---|---------------------------------------------|
|   | 「T」を入力すると設定画面に移動します。                        |
| В | TFTPを使用してBoot Codeのバージョンアップを行う設定をします。       |
|   | 「B」を入力すると設定画面に移動します。                        |
| Х | Xmodemを使用してソフトウェアのバージョンアップを行う設定をします。        |
|   | 「X」を入力するとXModemを使用してソフトウェアのバージョンアップを行う設定画面に |
|   | 移動します。                                      |
| Q | 上位のメニューに戻ります。                               |

### 4.8.1.a) TFTPを使用した場合

「Software Upgrade Menu」で「T」と選択すると「Software Upgrade Menu」へ移ります。

Switch-M48 Local Management System Main Menu -> Software Upgrade Menu Image Version/Date: 1.1.2B/Jul 8 2003 17:04:47 TFTP Server IP: 192.168.0.1 Image File Name: Retry Count: 5 ----- <COMMAND> -----Set TFTP [S]erver IP Address Set Image [F]ile Name [U]pgrade Image and Reboot Set [R]etry Count [Q]uit to previous menu Command> Enter the character in square brackets to select option

図4-35.TFTPによるアップグレード

画面の説明

| Image Version/Date: |                | 現在のソフトウェアのバージョンとソフトの作成された日付を表示しま                    |
|---------------------|----------------|-----------------------------------------------------|
|                     |                | 9.                                                  |
| TFTP Server IP:     |                | ダウンロードするソフトウェアの置いてあるTFTPサーバーのIPアドレス                 |
|                     |                | を表示します。                                             |
| Ima                 | age File name: | ダウンロードするソフトウェアのファイル名を表示します。                         |
| Ret                 | try Count      | ダウンロードに失敗した場合に自動的に繰り返す回数を表示します。こ                    |
|                     |                | の回数以内で成功しない場合はエラーとなります。出荷時は5回に設定                    |
|                     |                | されています。                                             |
| E                   | こで使用できるコ       | マンドは下記のとおりです                                        |
| S                   | ダウンロードする       | ソフトウェアの置いてあるTFTPサーバーのIPアドレスを設定します。                  |
|                     | 「S」と入力する       | とプロンプトがEnter IP address of TFTP server>と変わります。TFTPサ |
|                     | ーバのIPアド        | レスを入力してください。                                        |
| F                   | ダウンロードする       | ソフトウェアのファイル名を設定します。                                 |
|                     | 「F」と入力する       | とプロンプトがEnter file name>と変わります。ダウンロードしたプログ           |
|                     | ラムのファイル        | ル名を半角で30文字、全角で15文字以内で指定してください。                      |
| U                   | ダウンロードを開       | 始します。                                               |
|                     | 「D」と入力する       | とプロンプトがDownload file(Y/N)>と変わり、開始するかどうかの確認          |
|                     | をします。設筑        | Êが全て間違いないかどうか確認してください。「Y」と入力するとダウンロ                 |
|                     | ードを開始しる        | ます。設定に誤りが合った場合は「N」と入力すると元の状態に戻ります。                  |
| R                   | ダウンロードに失       | 敗した場合に自動的に繰り返す回数を設定します。                             |
|                     | 「R」と入力する       | とプロンプトがEnter retry count>と変わります。繰り返す回数を1~20         |
|                     | の範囲で指定         | してください。                                             |
| Q                   | 上位のメニューに       | 戻ります。                                               |

ダウンロードが開始されると**図4-36**のような画面に切り替わり、ダウンロードの状況が確認できます。

ダウンロードが完了すると、自動的に再起動し、ログイン画面に戻ります。

| Switch-M48                               | 8 File Downloadi                                         | ng Status                    |   |
|------------------------------------------|----------------------------------------------------------|------------------------------|---|
| Server:<br>File:<br>Action:<br>Protocol: | 192.168.0.1<br>base_g_071703_m<br>Download Image<br>TFTP | 48_112C1.rom<br>File & Reset |   |
| *******                                  | Press any key to                                         | quit downloading >******     |   |
|                                          | Retries                                                  | Data received (Bytes)        |   |
|                                          |                                                          |                              |   |
| <b>1</b> /                               | 0                                                        | 238592                       |   |
|                                          |                                                          |                              |   |
|                                          |                                                          |                              |   |
|                                          |                                                          |                              |   |
|                                          |                                                          |                              |   |
|                                          |                                                          |                              | - |

図4-36 ダウンロード実行中

### 4.8.1.b) XModemを使用した場合

「Software Upgrade Menu」で「X」を選択すると「Software Upgrade Menu」へ移動します。

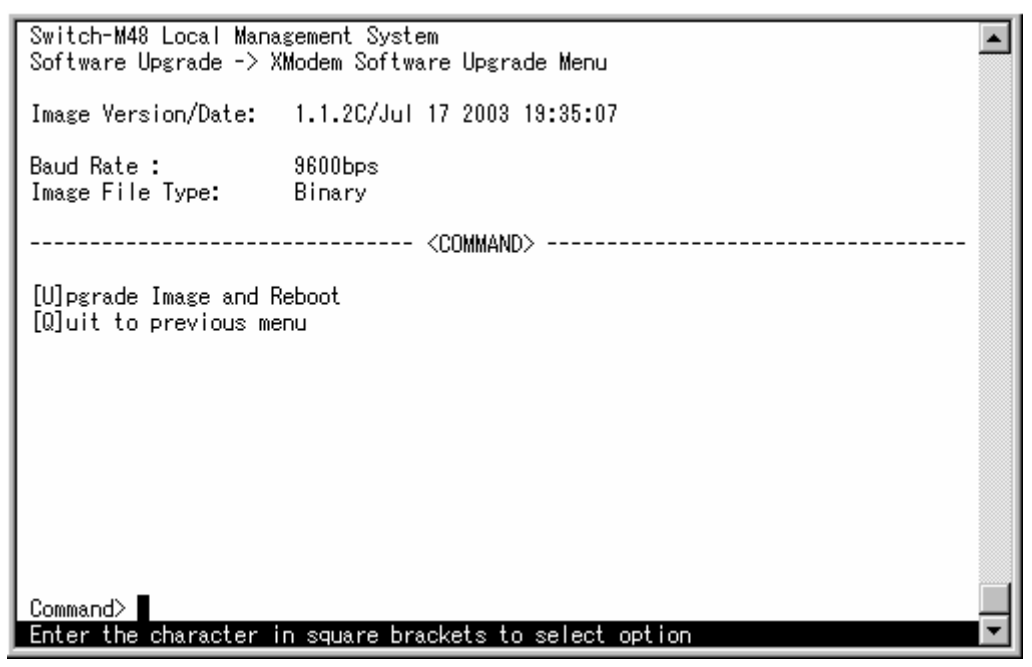

図4-37.XModemによるアップグレード

#### 画面の説明

| Image Version/Date: | 現在のソフトウェアのバージョンとソフトの作成された日付を<br>表示します。 |
|---------------------|----------------------------------------|
| Baud Rate:          | 回線が情報を送る速度を表示します。                      |
| Image File Type     | ファイルのタイプを表示します。                        |

| U | ソフトウェアをアップグレードします。 |                                                 |  |
|---|--------------------|-------------------------------------------------|--|
|   |                    | 「U」を入力するとプロンプトがDownload file(Y/N)>と変わり、開始するかどうか |  |
|   |                    | の確認をします。設定か全く間遅いないかどつか確認してくたさい。「Y」と人力           |  |
|   |                    | するとダウンロードを開始します。ダウンロード開始後、通信ソフトのXModem通         |  |
|   |                    | 信コマンドを使用してください。                                 |  |
| Q | 上1                 | 位のメニューに戻ります。                                    |  |

### 4.8.2.設定の保存 (Configuration File Upload/Download...)

「Switch Tools Configuration Menu」から「C」を選択すると**図4-38**のような「Configuration File Upload/Download Menu」の画面になります。この画面では設定の保存を行うことができます。

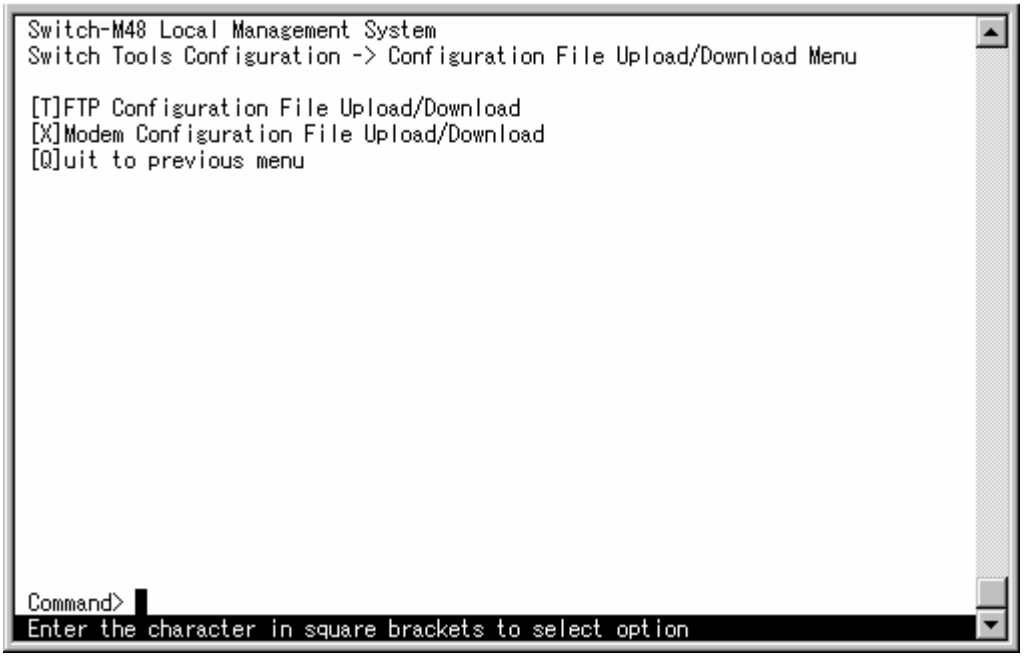

#### 図4-38. Configuration File Upload/Download Menu

| Т | TFTPを使用して設定の保存を行います。              |  |
|---|-----------------------------------|--|
|   | 「T」と入力すると設定保存のTFTPでの設定画面に移動します。   |  |
| Х | Xmodemを使用して設定の保存を行います。            |  |
|   | 「X」と入力すると設定保存のXmodemでの設定画面に移動します。 |  |
| Q | 上位のメニューに戻ります。                     |  |

# 4.8.2.a) TFTPを使用した場合

「Configuration File Upload/Download Menu」で「T」を選択すると「TFTP Configuration File

Upload/Download」へ移動します。

| Switch-M48 Local Management System<br>Configuration File Upload/Download -> TFTP Configuration File Upload/Download |  |  |  |
|----------------------------------------------------------------------------------------------------|--|--|--|
| TFTP Server IP: 192.168.0.1<br>Config File Name: Switch-M48.cfg<br>Retry Count: 5                                   |  |  |  |
| <command/>                                                                                                    |  |  |  |
|                                                                                                    |  |  |  |
| Command>                                                                                                    |  |  |  |

図4-39. TFTPによる設定保存

### 画面の説明

| TFTP Server IP:   | ダウンロードするソフトウェアの置いてあるTFTPサーバーのIPア |
|-------------------|----------------------------------|
|                   | ドレスを表示します。                       |
| Config File Name: | アップロード/ダウンロードする設定ファイル名を表示します。    |
| Retry Count:      | ダウンロードに失敗した場合に自動的に繰り返す回数を表示しま    |
|                   | す。この回数以内で成功しない場合はエラーとなります。出荷時は   |
|                   | 5回に設定されています。                     |

| S | アップロード/ダウンロードする設定ファイルの置いてあるTFTPサーバーのIPアド               |  |  |
|---|--------------------------------------------------------|--|--|
|   | レスを設定します。                                              |  |  |
|   | 「S」と入力するとプロンプトが「Enter IP address of TFTP server>」をなります |  |  |
|   | ので、TFTPサーバのIPアドレスを入力してください。                            |  |  |
| F | アップロード/ダウンロードする設定ファイル名を設定します。                          |  |  |
|   | 「F」と入力するとプロンプトが「Enter file name>」となりますので、ファイル名         |  |  |
|   | を入力してください。(例:file1.txt、file2.cfgなど)                    |  |  |

| U | 設定ファイルをTFTPサーバへ保存します。                            |
|---|--------------------------------------------------|
|   | 「U」と入力するとプロンプトが「Upload file (Y/N)>」となりますので、開始する  |
|   | かどうかの確認をします。設定が全て間違いないかどうか確認してください。「Y」           |
|   | と入力するとダウンロードを開始します。設定に誤りが合った場合は「N」と入力            |
|   | すると元の状態に戻ります。                                    |
| D | 設定ファイルをTFTPサーバからダウンロードします。                       |
|   | 「D」と入力するとプロンプトが「Download file (Y/N)>」となりますので、開始す |
|   | るかどうかの確認をします。設定が全て間違いないかどうか確認してください。             |
|   | 「Y」と入力するとダウンロードを開始します。設定に誤りが合った場合は「N」と入          |
|   | 力すると元の状態に戻ります。                                   |
| R | ダウンロードに失敗した場合に自動的に繰り返す回数を設定します。                  |
|   | 「R」と入力するとプロンプトがEnter retry count>と変わります。繰り返す回数   |
|   | を1~20の範囲で指定してください。                               |
| Q | 上位のメニューに戻ります。                                    |

# 4.8.2.b) XModemを使用した場合

「Configuration File Upload/Download Menu」で「X」を選択すると「XModem Configuration File Upload/Download」へ移動します。

| Switch-M48 Local Management System<br>Configuration File Upload/Download -> XModem Configuration File Upload/Download |
|----------------------------------------------------------------------------------------------------|
| Baud Rate : 9600bps                                                                                                   |
| <command/>                                                                                                    |
| [U]pload Configuration File<br>[D]ownload Configuration File<br>[Q]uit to previous menu                               |
|                                                                                                    |
|                                                                                                    |
|                                                                                                    |
|                                                                                                    |
| command><br>Enter the character in square brackets to select option                                                   |

図4-40.Xmodemによる設定保存

画面の説明

| Baud Rate: | 回線が情報を送る速度を表示します。 |
|------------|-------------------|

| U | 設定ファイルをアップロードします。                                    |  |
|---|------------------------------------------------------|--|
|   | 「U」を入力するとプロンプトが「Upload config file (Y/N)>」と変わり、開始する  |  |
|   | かどうかの確認をします。設定が全て間違いないかどうか確認してください。「Y」               |  |
|   | と入力するとダウンロードを開始します。ダウンロード開始後、XModemを使用し              |  |
|   | て転送してください。                                           |  |
| D | 設定ファイルをダウンロードします。                                    |  |
|   | 「D」を入力するとプロンプトが「Download config file (Y/N)>」と変わり、開始す |  |
|   | るかどうかの確認をします。設定が全て間違いないかどうか確認してください。                 |  |
|   | 「Y」と入力するとダウンロードを開始します。ダウンロード開始後、XModemを使用            |  |
|   | して転送してください。                                          |  |
| Q | 上位のメニューに戻ります。                                        |  |
|   |                                                      |  |

### 4.8.3.再起動(System Reboot)

「Switch Tools Configuration Menu」から「R」を選択すると**図4-41**のような「System Reboot Menu」の画面になります。

この画面ではSwitch-M48の再起動を行うことができます。再起動はコマンド発行と同時に 行います。また、工場出荷時の設定に戻すこともできます。

| Switch-M48 Local Management System<br>Main Menu -> System Reboot Menu    | <b></b> |
|--------------------------------------------------------------------------|---------|
| Reboot Status: Stop<br>Reboot Type: Normal                               |         |
| <command/>                                                               |         |
| Set Reboot [O]ption<br>Start [R]eboot Process<br>[Q]uit to previous menu |         |
| Command><br>Enter the character in square brackets to select option      | •       |

図4-41 再起動(System Reboot)

画面の説明

| Reboot Status | 再起動のコマンド        | が実行されているかどうかを表示します。          |
|---------------|-----------------|------------------------------|
|               | Stop            | 再起動は行なわれていない状態を表します。         |
|               | In Process      | 再起動が実行され、設定された時間経過後に再起動      |
|               |                 | されます。                        |
| Reboot Type   | 再起動の方式を表        | 示します。出荷時には「Normal」に設定されています。 |
|               | Normal          | 通常の再起動をします。                  |
|               | Factory Default | 全ての設定が出荷時の状態に戻ります。           |
|               | Factory Default | IPアドレスの設定以外は出荷時の状態に戻ります。     |
|               | Except IP       |                              |

| 0 | 再 | 起動の方式を単なる再起動か、出荷時に状態に戻すかに設定します。                              |
|---|---|--------------------------------------------------------------|
|   |   | 「0」と入力するとプロンプトが「Select reboot option (F/I/N)>」と変わります。通常      |
|   |   | の再起動をする場合は「N」、全てを工場出荷時の設定状態に戻す場合は「F」、IPアドレ                   |
|   |   | スの設定だけを保存し、その他の設定を出荷時の状態に戻す場合は「」と入力してくだ                      |
|   |   | さい。                                                          |
| R | 再 | 起動を実行します。                                                    |
|   |   | 「R」と入力するとプロンプトが「Are you sure to reboot the system (Y/N)」と変わり |
|   |   | 再度確認しますので、実行する場合は「Y」、中止する場合は「N」を入力してください。                    |
| Q | 上 | 位のメニューに戻ります。                                                 |

### 4.8.4.Pingの実行(Ping Execution)

「Switch Tools Configuration Menu」から「R」を選択すると図4-42のような「System Reboot Menu」の画面になります。この画面ではスイッチからPingコマンドを実行することにより、 接続されている端末や他の機器への通信確認を行うことができます。

| Switch-M48 Local Manag                                                              | ;ement System                             | • |
|-------------------------------------------------------------------------------------|-------------------------------------------|---|
| Switch Tools Configure                                                              | tion -> Ping Execution                    |   |
| Target IP Address:<br>Number of Requests:<br>Timeout Value (sec):<br>======= Result | 0.0.0.0<br>10<br>3<br>============        |   |
|                                                                                     |                                           |   |
|                                                                                     |                                           |   |
|                                                                                     |                                           |   |
|                                                                                     |                                           |   |
|                                                                                     | <command/>                                |   |
| Set Target [I]P Addres                                                              | s [E] xecute Ping                         |   |
| Set [Njumber of Reques                                                              | ts [S]top Ping<br>[O]uit to previous menu |   |
|                                                                                     |                                           |   |
| Enter the character in                                                              | h square brackets to select option        | - |

図4-42 Pingの実行(Ping Execution)

画面の説明

| Target IP Adress: | Pingを実行する相手先のIPアドレスを表示します。出荷時は0.0.0.0に |
|-------------------|----------------------------------------|
|                   | なっています。                                |
| Number of Request | Pingの回数を表示します。出荷時は10回になっています。          |
| Timeout Value     | タイムアウトになるまでの時間を表します。出荷時は3秒になっていま       |
|                   | す。                                     |
| Result            | Pingの結果を表示します。                         |
ここで使用できるコマンドは下記のとおりです

| Ι | Pingを実行する相手先のIPアドレスを設定します。                                   |
|---|--------------------------------------------------------------|
|   | 「I」と入力するとプロンプトが「Enter new Target IP Address >」と変わりますのでIP     |
|   | アドレスを入力してください。                                               |
| Ν | Pingの回数を設定します。                                               |
|   | 「N」と入力するとプロンプトが「Enter new number of requests>」と変わりますので回      |
|   | 数を入力してください。最大10回まで可能ですので1~10の間の数字を入力してくださ                    |
|   | 6 l.                                                         |
| Т | タイムアウトになるまでの時間を設定します。                                        |
|   | 「T」と入力するとプロンプトが「Enter new timeout value>」と変わりますので時間を秒        |
|   | 単位で入力してください。最大5秒ですので1~5秒の間で設定してください。                         |
| Е | Pingコマンドを実行します。また表示をクリアすることができます。                            |
|   | 「E」と入力するとプロンプトが「Execute ping or Clean ping data (E/C)>」と変わりま |
|   | すので、実行する場合は「E」、表示のクリアのみを行う場合は「C」を入力してください。                   |
| S | Pingコマンドを中止します。                                              |
|   | Pingの実行中に「S」と入力するかまたは「Ctrl+C」入力すると中止します。                     |
| Q | 上位のメニューに戻ります。                                                |

| 📕 Switch-M48 Local Manag                                | ement System       |                        |  |  |
|---------------------------------------------------------|--------------------|------------------------|--|--|
| Switch Tools Configura                                  | tion -> Ping Execu | ition                  |  |  |
|                                                         |                    |                        |  |  |
| Tarret ID Address                                       | 100 100 0 1        |                        |  |  |
| Target IF Address.                                      | 132.100.0.1        |                        |  |  |
| Number of Requests:                                     | 10                 |                        |  |  |
| Timeout Value (sec):                                    | 3                  |                        |  |  |
| 🛛 ====== Result                                         |                    |                        |  |  |
| No. 1                                                   | 20 ms              |                        |  |  |
| No. 2                                                   | 20 ms              |                        |  |  |
| No 3                                                    | 20 ms              |                        |  |  |
| No. 4                                                   | 20 ms              |                        |  |  |
| No. 4                                                   | 20 ms              |                        |  |  |
| No. b                                                   | ZU MS              |                        |  |  |
| No. 6                                                   | 20 ms              |                        |  |  |
| No. 7                                                   | 20 ms              |                        |  |  |
| No. 8                                                   | 20 ms              |                        |  |  |
| No. 9                                                   | 20 ms              |                        |  |  |
| No. 10                                                  | 20 ms              |                        |  |  |
|                                                         | 20 m3              |                        |  |  |
|                                                         | ZCONNAN            | ID\                    |  |  |
| Sat Tawat [I]D Adduce                                   | - Comman           | Elveente Diev          |  |  |
| Oct FNI-mbox of Domina                                  | ວ []<br>ເ          |                        |  |  |
| Set INJUMBER of Reques                                  | ts [j              | SITOP FINS             |  |  |
| Set [T]im <u>e</u> out Value                            | Li Li              | Wjuit to previous menu |  |  |
| Command>                                                |                    |                        |  |  |
| Enter the character in square brackets to select option |                    |                        |  |  |

図4-43 Pingの実行中画面

ご注意 : 内部時間単位が~20msecですので、20msec以下の応答時間であっても 20msecと表示されます。

### 4.9. 統計情報の表示(Statistics)

「Main Menu」から「S」を選択すると図4-44のような「Statistics Menu」の画面になります。この画面ではスイッチの統計情報として、パケット数を監視することができ、これによって ネットワークの状態を把握することができます。また、エラーパケットを監視することに より障害の切り分けの手助けになります。

| Switch-M48 Local Ma                                         | anagement S     | Vstem            |                |        |
|-------------------------------------------------------------|-----------------|------------------|----------------|--------|
| Main Menu -> Statistics Menu                                |                 |                  |                |        |
| Port: 1 Flansed Time Since System Up: 000:01:44:39          |                 |                  |                |        |
| <counter name=""></counter>                                 | <total></total> | , oyocom op. 000 | (Ave. /s)      |        |
| Total BX Bytes                                              | 0               |                  | (n.s., o/<br>N |        |
| Total BX Pkts                                               | ň               |                  | ů              |        |
| Good Broadcast                                              | ň               |                  | Ň              |        |
| Good Multicast                                              | ň               |                  | Ň              |        |
| CBC/Align Errors                                            | ň               |                  | ň              |        |
| Undersize Pkts                                              | ŏ               |                  | ŏ              |        |
| Oversize Pkts                                               | Ō               |                  | Ŏ              |        |
| Fragments                                                   | Ō               |                  | Ō              |        |
| Jabbers                                                     | 0               |                  | Ō              |        |
| Collisions                                                  | 0               |                  | Ō              |        |
| 64-Byte Pkts                                                | 0               |                  | 0              |        |
| 65-127 Pkts                                                 | 0               |                  | 0              |        |
| 128-255 Pkts                                                | 0               |                  | 0              |        |
| 256-511 Pkts                                                | 0               |                  | 0              |        |
| 512-1023 Pkts                                               | 0               |                  | 0              |        |
| 1024-1518 Pkts                                              | 0               |                  | 0              |        |
| <command/>                                                  |                 |                  |                |        |
| [[S]elect/[N]ext/[P]                                        | rev. Port       | Since [r]eset    | S[t]op refresh | [Q]uit |
| Command>                                                    |                 |                  |                |        |
| Enter the character in square brackets to select option 🛛 🗖 |                 |                  |                |        |

図4-44 統計情報の表示(Statistics):起動後からの累積

#### 画面の説明

| Port            | ポート番号を表します。                      |
|-----------------|----------------------------------|
| Elapsed Time    | 現在のカウンタの値が累積されている時間を表示します。起動または再 |
| Since System Up | 起動してからの時間を意味します。                 |
| Counter Name    | 各カウンタの名前を表示します。                  |
| Total           | カウンタに累積された値を表示します。               |
| Avg./s          | 各値の一秒間の平均値を表示します。                |

#### ここで使用できるコマンドは下記のとおりです

| S | 値を表示するポートを切り替えます                                  |
|---|---------------------------------------------------|
|   | 「S」と入力するとプロンプトが「Select Port number>」と変わりますので表示したい |
|   | ポート番号を入力してください。                                   |
| Ν | 次のポートの値を表示します。                                    |
|   | 「N」と入力すると次のポートのカウンタを表示します。ポート48まで行くと次(ポー          |
|   | ト1)には移動しません。                                      |
| Р | 前のポートの値を表示します。                                    |
|   | 「P」と入力すると前のポートのカウンタを表示します。ポート1では前のポートには           |
|   | 戻れません。                                            |

| r | カウンタの値をリセットしてからの値の表示に切り替えます。                      |  |  |  |  |
|---|---------------------------------------------------|--|--|--|--|
|   | 「r」と入力すると、すぐにカウンタの値をresetしてからの値の表示に切り替わりま         |  |  |  |  |
|   | す。                                                |  |  |  |  |
|   | 画面右上の時間表示が「Elapsed Time Since System Reset」に変わります |  |  |  |  |
| Т | カウンタの更新モードを設定します。                                 |  |  |  |  |
|   | コマンドが「Start refresh」のときに「T」と入力すると、更新を開始します。コマン    |  |  |  |  |
|   | ドが「Stop refresh」ときに「T」と入力すると、更新をます。               |  |  |  |  |
| Q | 上位のメニューに戻ります                                      |  |  |  |  |

またこの画面ではSwitch-M48が起動または電源OFF、リセットによる再起動されてからの累 積値(図4-44)とコマンドによりカウンタをクリアしてからの累積値(図4-45)の2種類 を表示することができます。コマンドによりカウンタの値をクリアしても起動時からの累 積値は保存されています。カウンタの値は約10秒で自動的に更新されます。

| Switch-M48 Local Management System |                 |                                            |  |
|------------------------------------|-----------------|--------------------------------------------|--|
| Main Menu -> Statistics Menu 💳     |                 |                                            |  |
| Port: 1 Elapsed                    | d Time Since    | system Reset: 000:01:49:55                 |  |
| <counter name=""></counter>        | <total></total> | <avg. s=""></avg.>                         |  |
| Total RX Bytes                     | 0               | 0                                          |  |
| Total RX Pkts                      | 0               | 0                                          |  |
| Good Broadcast                     | 0               | 0                                          |  |
| Good Multicast                     | 0               | 0                                          |  |
| CRC/Align Errors                   | 0               | 0                                          |  |
| Undersize Pkts                     | 0               | 0                                          |  |
| Oversize Pkts                      | 0               | 0                                          |  |
| Fragments                          | 0               | 0                                          |  |
| Jabbers                            | 0               | 0                                          |  |
| Collisions                         | 0               | 0                                          |  |
| 64-Byte Pkts                       | 0               | 0                                          |  |
| 65-127 Pkts                        | 0               | 0                                          |  |
| 128-255 Pkts                       | 0               | 0                                          |  |
| 256-511 Pkts                       | 0               | 0                                          |  |
| 512-1023 Pkts                      | 0               | 0                                          |  |
| 1024-1518 Pkts                     | 0               | 0                                          |  |
|                                    |                 | <command/>                                 |  |
| [S]elect/[N]ext/[F                 | ]rev. Port      | Since [u]p [R]eset S[t]op refresh [Q]uit 🔤 |  |
| Select port number                 | r>              |                                            |  |
| Port number is in                  | the range f     | rom 1 to 50 🛛 🗖                            |  |

図4-45 カウンタクリアからの累積表示

#### 画面の説明

| Port         | ポート番号を表します。             |
|--------------|-------------------------|
| Elapsed Time | カウンタをResetしてからの時間を表します。 |
| Since Reset  |                         |
| Counter Name | 各カウンタの名前を表示します。         |
| Total        | カウンタに累積された値を表示します。      |
| Avg./s       | 各値の一秒間の平均値を表示します。       |

ここで使用できるコマンドは下記のとおりです

| S | 値を表示するポートを切り替えます                                 |
|---|--------------------------------------------------|
|   | 「S」と入力するとプロンプトが「Select Port number>」と変わりますので表示した |
|   | いポート番号を入力してください。                                 |
| Ν | 次のポートの値を表示します。                                   |
|   | 「N」と入力すると次のポートのカウンタを表示します。ポート48まで行くと次(ポ          |
|   | ート1)には移動しません。                                    |
| Р | 前のポートの値を表示します。                                   |
|   | 「P」と入力すると前のポートのカウンタを表示します。ポート1では前のポートに           |
|   | は戻れません。                                          |
| u | 起動時からのカウンタ表示に切り替えます。                             |
|   | 「u」と入力すると、瞬時にreset後のカウンタの表示から、システム起動時からの         |
|   | カウンタ表示に切り替わります。                                  |
| r | カウンタの値をリセットしてからの値の表示に切り替えます。                     |
|   | 「r」と入力すると、すぐにカウンタの値をresetし、全ての値を0にして再表示さ         |
|   | せます。                                             |
| Т | カウンタの更新モードを設定します。                                |
|   | コマンドが「Start refresh」のときに「T」と入力すると、更新を開始します。コマ    |
|   | ンドが「Stop refresh」ときに「T」と入力すると、更新をます。             |
| Q | 上位のメニューに戻ります                                     |

カウンタの内容は下記のとおりです。

| Total RX Bytes   | 受信した全てのパケットのバイト数を表示します。              |
|------------------|--------------------------------------|
| Total RX Pkts    | 受信した全てのパケット数を表示します。                  |
| Good Broadcast   | 受信したブロードキャストパケット数を表示します。             |
| Good Multicast   | 受信したマルチキャストパケット数を表示します。              |
| CRC/Align Errors | エラーパケットで正常なパケット長(64~1518バイト)ではあるが、誤り |
|                  | 検出符号(FCS)で誤りが発見されたパケット数を表示します。       |
|                  | そのうちパケットの長さが1バイトの整数倍のものはCRC(FCS)エラー、 |
|                  | 送でないものはアラインメントエラー。                   |
| Undersize Pkts   | エラーパケットで、パケット長が64バイトより短いが、その他には異常    |
|                  | がないパケット数を表示します。                      |
| Oversize Pkts    | エラーパケットで、パケット長が1518バイトより長いが、その他には異   |
|                  | 常がないパケット数を表示します。                     |
| Fragments        | エラーパケットでパケット長が64バイトより短く、かつCRCエラーまた   |
|                  | はアラインメントエラーを起こしているパケット数を表示します。       |
| Jabbers          | エラーパケットでパケット長が1518バイトより長く、かつCRCエラーま  |
|                  | たはアラインメントエラーを起こしているパケット数を表示します。      |
| Collisions       | パケットの衝突の発生した回数を表示します。                |
| 64-Byte Pkts     | パケット長が64バイトのパケットの総数を表示します。           |
| 65-127 Pkts      | パケット長が65~127バイトのパケットの総数を表示します。       |
| 128-255 Pkts     | パケット長が128~255バイトのパケットの総数を表示します。      |
| 256-511 Pkts     | パケット長が256~511バイトのパケットの総数を表示します。      |
| 512-1023 Pkts    | パケット長が512~1023バイトのパケットの総数を表示します。     |
| 1024-1518 Pkts   | パケット長が1024~1518バイトのパケットの総数を表示します。    |

ご注意: この画面は、工場出荷時には約10秒ごとに画面が更新されるため、コンソールお よびTelnetのタイムアウトが起こりません。また、パケットの大きさごとの表示 は、送信と受信の和で表示されます。

### 4.10. ログアウト

メインメニューで、「Q」を選択すると、コンソールからアクセスしている場合は図4-1のようなログイン画面に戻り、またTelnetでアクセスしている場合は接続が切断されます。 再度、操作を行うには再び4.2章のログインの手順を行なってください。 また、4.6.5章のアクセス条件で設定されたタイムアウトの時間を過ぎると自動的にログア ウトします。

| ⋳_∧ /⊥+≇                    |                 |                        |
|-----------------------------|-----------------|------------------------|
| <b>球A 1工</b> 依              |                 |                        |
| インタフェース                     |                 |                        |
| - IEEE802.3 10BASE-T/IEEE80 | 2.3u 100BASE-TX | 準拠ポート×48 IEEE802.3ab   |
| 1000BASE-T 準拠ポート×           | 2(RJ45コネクタ)     | )                      |
| - GBICポート ×2 (前途の100        | OBASE-Tポートと排    | 非他利用)                  |
| - RS-232-C準拠コンソールポ-         | -ト×1(9ピンD-s     | ubコネクタ)                |
| スイッチ方式                      |                 |                        |
| - ストア・アンド・フォワー              | 「方式             |                        |
| - フォワーディング・レート              | 10BASE-T        | 14,880pps              |
|                             | 100BASE-TX      | 148,800pps             |
|                             | 1000BASE-SX/T   | 1,488,000pps(モジュール実装時) |
| - MACアドレステーブル               | 8000エントリ/コ      | ニット                    |
| - バッファメモリ                   | 1.5Mバイト/ユニ      | ビット                    |
| - フロー制御                     | バックプレッシ         | ャー(半二重時)               |
|                             | IEEE802.3x(全二   | 重時)                    |
| その他                         |                 |                        |
| - IEEE802.1d スパニングツリ        | ノープロトコル         |                        |
| - VLAN機能                    | ポートベースVLA       | AN、最大256VLANまで可能       |
|                             | IEEE802.1Q タ:   | ギングVLAN準拠              |
| - トランキング機能                  | 最大4ポートを14       | グループとし、6グループ可能         |
|                             | (1-48ポート)       |                        |
|                             | 最大2ポートを14       | グループとし、1グループ可能         |
|                             | (49,50ポート)      |                        |
| - IGMP Snooping機能           |                 |                        |
| - QoS機能                     | IEEE802.1P (2Qu | ueueをサポート)             |
|                             |                 |                        |
| エージェント仕様                    |                 |                        |
| - SNMP (RFC1157)            | MIB (RFC1213)、  | Bridge-MIB(RFC1493)、   |
|                             | Ethernet Interi | face MIB(RFC1643)      |
| - RMON (RFC1757)            | RMON MIB(RFC175 | 57) グループ1,2,3,9        |
| - TELNET (RFC854)           | -               |                        |
| - TFTP (RFC783)             |                 |                        |
|                             |                 |                        |

電源仕様

| - 電源        | AC100V 、 50/60Hz                  |
|-------------|-----------------------------------|
| - 消費電力      | 最大60W                             |
| 環境仕様        |                                   |
| - 動作環境温度    | 0 ~ 40                            |
| - 動作環境湿度    | 20~80%RH(結露なきこと)                  |
| - 保管環境温度    | -20 ~ 70                          |
| - 保管環境湿度    | 10~90%RH(結露なきこと)                  |
| 外形仕様        |                                   |
| - 寸法        | 440mm(W)×256mm(D)×44mm(H)(突起部は除く) |
| - 質量 { 重量 } | 3,700g                            |
| 適合規格        |                                   |
| - 電波放射      | 情報処理装置等電波障害自主規制協議会(VCCI)          |
|             | クラスA                              |
|             |                                   |

# 付録B Windows ハイパーターミナルによる

## コンソールポート接続手順

PCとSwitch-M48 とをコンソール・ケーブルで接続し、以下の手順でハイパーターミナルを 起動します。ただし、お使いになるPC に、ハイパーターミナルがインストールされている ことが必須です。

Windowsのタスクバーの[スタート]ボタンをクリックし、[プログラム(P)] [アクセサリ] [ハイパーター ミナル]を選択します。

ハイパーターミナルのウィンドウが現われますので、 "Hypertrm.exe "というアイコンをダブルクリックします。

「接続の設定」ウィンドウが現われますので、名前(例えば、Switch)を入力し、お好き なアイコンをクリックし、[OK]ボタンをクリックします。

「電話番号」ウィンドウが現われますので、「接続方法」の欄でプルダウンボタンをクリッ クすると、リストが表示されますので、 "Com1へダ ルクト "を選択し、[OK]ボタンをクリッ クします。ただし、ここでは、コンソール・ケーブルがCom1 に接続されているものとしま す。

「COM1 のプロパティ」というウィンドウが現われますので、「ビット/秒(B)」の欄でプルダウン ボタンをクリックすると、リストが表示されますので、 "9600 "を選択し、[OK]ボタンを クリックします。

次に、ハイパーターミナルのメインメニューの[ファイル(F)]をクリックし、[プロパティ(R)]を 選択します。

「<name>のプロパティ」(<name>は、 で入力した名前)というウィンドウが現われます。そ こで、ウィンドウ内上部にある"設定"をクリックして画面を切り替え、"Iミュレーション(E)" の欄で、プルダウンボタンをクリックすると、リストが表示されますので、"VT100"を選 択し、[0K]ボタンをクリックします。

取扱説明書の4章に従って、Switch-M48の設定を行います。

Switch-M48 の設定が終了したら、ハイパーターミナルのメインメニューの[ファイル(F)]を クリックし、[ハイパーターミナルの終了(X)]をクリックします。ターミナルを切断してもいいかど うか聞いてきますので、[はい(Y)]ボタンをクリックします。そして、ハイパーターミナル の設定を保存するかどうか聞いてきますので、[はい(Y)]ボタンをクリックします。

ハイパーターミナルのウィンドウに、 " <name>.ht " (<name>は、 で入力した名前) というファイルが作成されます。

次回からは、"<name>.ht"をダブルクリックしてハイパーターミナルを起動し、の操作を 行えばSwitch-M48の設定が可能となります。